## Stoll Mustersoftware M1Plus Handhabung und Programmierung Weiterführende Themen

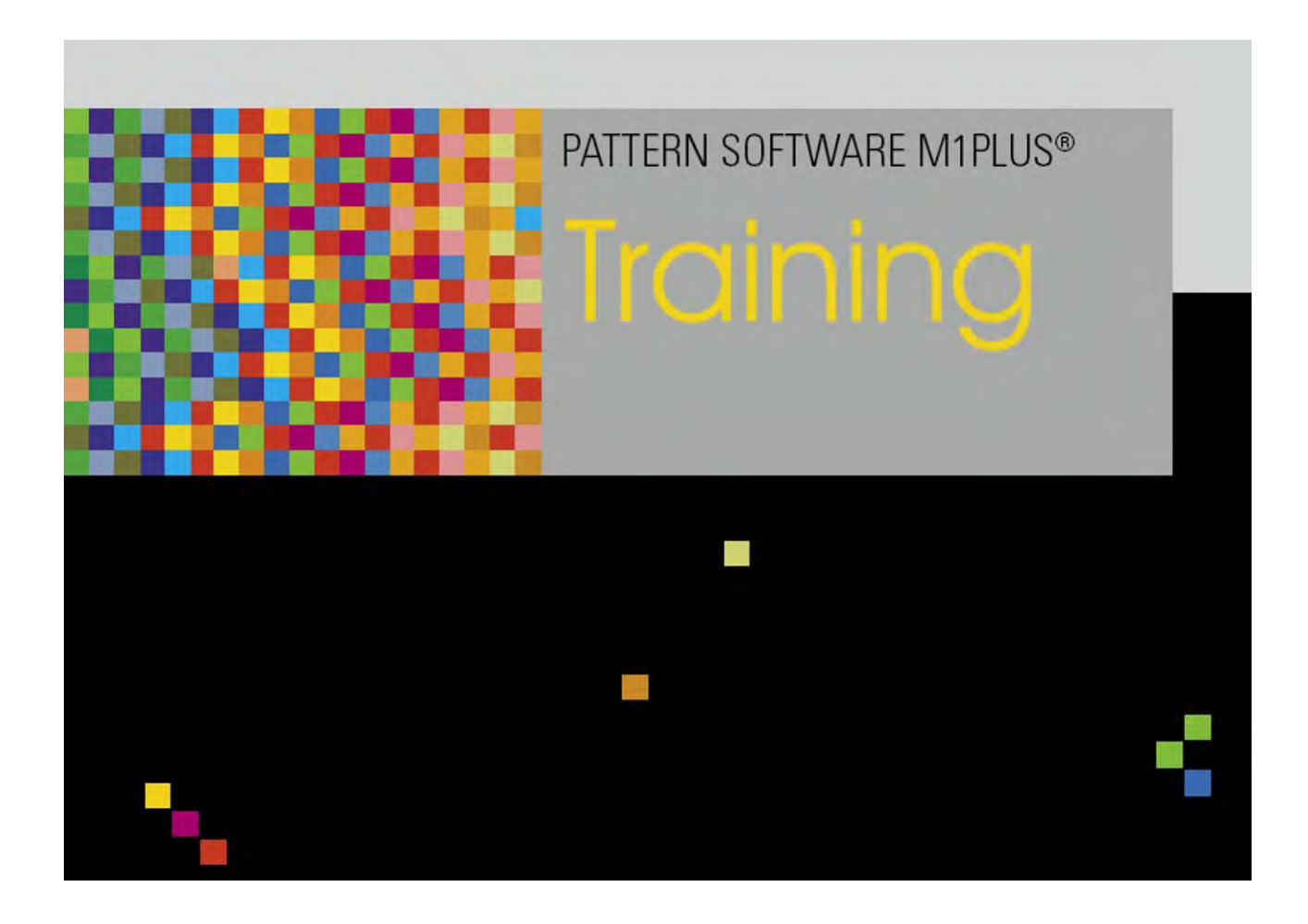

253493\_02 DE Ausgabe 09/2014 H.Stoll GmbH&Co. KG, Reutlingen

Inhaltsverzeichnis

## STOLL

### Inhaltsverzeichnis

| 1     | Bild Import                                                                | 5  |
|-------|----------------------------------------------------------------------------|----|
| 1.1   | M1plus Darstellung als Bild speichern                                      | 6  |
| 1.2   | Möglichkeiten ein Bild in die M1plus zu importieren                        | 7  |
| 1.3   | Stufe 1: Bildauswahl                                                       | 8  |
| 1.4   | Stufe 2: Farbauswahl                                                       | 11 |
| 1.5   | Stufe 3: Struktur / Intarsia /Jacquard                                     | 14 |
| 1.6   | Stufe 4: Modulpositionierung                                               | 15 |
| 1.7   | Weitere Möglichkeiten                                                      | 17 |
| 2     | Muster in 1x1-Technik                                                      | 19 |
| 2.1   | Muster erstellen und Struktur zeichnen                                     | 20 |
| 2.2   | Muster fertigstellen                                                       | 23 |
| 3     | Petinet- und Split-Technik ohne Leerreihen                                 | 25 |
| 3.1   | Verhalten der Jacquardauswahl im hinteren Nadelbett                        | 26 |
| 3.2   | Muster erstellen und zeichnen                                              | 27 |
| 3.3   | Muster fertigstellen                                                       | 31 |
| 4     | Muster mit Intarsia-Fadenführer Typ 2                                      | 33 |
| 4.1   | Muster im Design-Modus erstellen                                           | 34 |
| 4.2   | Motiv erstellen                                                            | 35 |
| 4.3   | Fadenführer einstricken                                                    | 38 |
| 4.4   | Automatische Ermittlung der Fadenführer-Grundstellung                      | 39 |
| 4.5   | Manuelle Ermittlung der Fadenführer-Grundstellung                          | 43 |
| 4.6   | Muster fertigstellen                                                       | 47 |
| 4.7   | M1plus-Einstellungen für Intarsia-Fadenführer                              | 48 |
| 4.8   | CMS Einstellungen für Intarsia-Fadenführer                                 | 50 |
| 4.9   | Besonderheiten bei Intarsia-Fadenführer Typ 2 und Klemmen/Schneiden (2x16) | 51 |
| 4.9.1 | Strickbreiten in Abhängigkeit der Fadenführerbelegung                      | 52 |
| 4.9.2 | Regeln zur Belegung der Klemmstellen                                       | 54 |
| 4.9.3 | Grundstellung und Kombinationsmöglichkeiten der Fadenführer                | 56 |
| 4.9.4 | Schutzreihen                                                               | 57 |
| 5     | Stoll-devoré knit® (Filigran-Technik)                                      | 59 |
| 5.1   | Stoll-devoré knit® - Stricktechnik                                         | 60 |
| 5.2   | Anfänge für Stoll-devoré knit®                                             | 63 |
| 5.3   | Anfang verwenden                                                           | 64 |
| 5.4   | Systemvorgaben und Einstellungen für Devoré                                | 65 |
| 5.5   | Muster erstellen                                                           | 66 |
| 5.6   | Fadenführer für Stoll-devoré knit®                                         | 67 |
| 5.7   | Muster fertigstellen                                                       | 68 |
| 6     | Verwendung von Fadenführerfarben mit Unterfarben                           | 71 |
| 6.1   | Muster erstellen und zeichnen                                              | 72 |
| 6.2   | Notwendigkeit unterschiedlicher Maschenlängen innerhalb einer Maschenreihe | 75 |

## STOLL —

Inhaltsverzeichnis

| 6.3 | Muster fertigstellen                                                | 78  |
|-----|---------------------------------------------------------------------|-----|
| 7   | Strickfolge ändern bei Technik-Muster                               | 79  |
| 8   | Breitenregulierung mit Größenkorrekturschalter und negativen Werten | 85  |
| 9   | Technikreihen-Daten                                                 | 89  |
| 10  | Online-Verbindung zur Maschine                                      | 93  |
| 11  | Datenkonvertierung und Datenaustausch                               | 95  |
| 12  | Import Setup-Daten                                                  | 101 |
| 13  | Stoll Customer Support                                              | 103 |

### STOLL

### 1 Bild Import

| Mustername         | Bild Import.mdv                      | 1   |
|--------------------|--------------------------------------|-----|
| Mustergröße        | Breite:                              | 315 |
|                    | Höhe:                                | 230 |
| Maschinentyp       | CMS 530                              |     |
| Feinheit           | 8                                    |     |
| Setup-Typ          | Setup2                               |     |
| Anfang             | 2x1                                  |     |
| Musterbeschreibung | Bild Import im Format  tif  bmp  pcx |     |

## STOLL

### 1.1 M1plus Darstellung als Bild speichern

Möglichkeiten die Darstellung der M1plus als Bild zu speichern:

- Als Muster / Modul
- Als Selektion

**Beispiel:** 

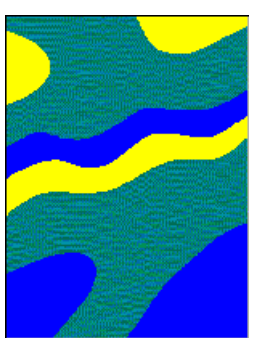

#### I. Gesamtes Muster als Bild speichern:

- 1. Kleinste Zoomstufe wählen.
- Über "Datei" / "Gestrick-/Symbolansicht als Bild speichern" / "Muster / Modul..." auswählen.
- 3. Im Dialog "Speichern unter" Pfad und Format (bmp oder tif) festlegen.
- ⇒ Bilddatei wird unter angegebenem Pfad gespeichert.

#### II. Bereich als Bild speichern:

- 1. Kleinste Zoomstufe wählen.
- In der Gestrick- / Symbolansicht eine Selektion über den gewünschten Bereich erstellen.
- 3. Über "Datei" / "Gestrick-/Symbolansicht als Bild speichern" "Selektion..." auswählen.
- 4. Im Dialog "Speichern unter" Pfad und Format (bmp oder tif) festlegen.
- $\Rightarrow$  Der Bereich wird als Bilddatei unter angegebenem Pfad gespeichert.

## STOLL

### 1.2 Möglichkeiten ein Bild in die M1plus zu importieren

Vor dem Import kann mit dem Bildbearbeitungsprogramm das Bild bearbeitet werden. Das Bildbearbeitungsprogramm rufen Sie im Menü "Extras" / "Bild bearbeiten ..." auf. Bearbeitung aller gängigen Bild-Formate ist möglich.

|                            | Bedeutung                                                                                                    |
|----------------------------|----------------------------------------------------------------------------------------------------|
| Import als Mus-<br>terteil | Bild importieren und als lokales Musterteil unter 😂 ablegen.<br>1: Nicht zum Import von Formen.                                                                                                    |
| Import als Mus-<br>ter     | <ul> <li>Bild importieren und neues Muster anlegen.</li> <li>Technik-Muster:<br/>Bild wird in der "Symbolansicht [Expandiert]" angezeigt.</li> <li>Design-Muster:<br/>Bild wird in der "Symbolansicht [Basis]" angezeigt.</li> </ul> |

**1** Auflösung: Ein Pixel (Farbpunkt) der Bilddatei entspricht einer Masche im Muster.

#### Bild Import

### 1.3 Stufe 1: Bildauswahl

#### Laden einer Bild-Datei:

Sie können Bilder der Formate bmp, tif und pcx importieren.

- 1. M1plus öffnen.
- 2. Menü "Datei" / "Import" / "Bild als Muster..." oder "Bild als Musterteil..." aufrufen.
- ⇒ Der Dialog "Stufe 1: Bildauswahl" wird geöffnet.
- 3. Eventuell vor dem Laden einer Bild-Datei bei "Einstellungen..." entsprechende Vorgaben für den anschließenden Import definieren.

Dialog Standard-Einstellungen für den Bild-Import

| S | Т | 0 | L | L |
|---|---|---|---|---|
|   |   |   |   |   |

| Element                     | Bedeutung                                                                                                    |
|-----------------------------|----------------------------------------------------------------------------------------------------|
| Rubrik Muster               |                                                                                                    |
| Reiner Jacquard"            | Aus dem Bild wird ein Muster als Farb-Jacquard mit Rückseite(n) und den notwendigen Jac-<br>quard-Übergängen erzeugt.                                                                           |
| Struktur/Intarsia"          | Aus dem Bild wird ein Struktur- oder Intarsia-<br>Muster erzeugt.                                                                                                    |
| Form"                       | Das Bild wird mit innerhalb / außerhalb Form zu einer Form umgewandelt.                                                                                                    |
| Rubrik Zielfarben           |                                                                                                    |
| Auswahlliste                | Bild auf die angegebene Anzahl Zielfarben<br>reduzieren.<br>: Wertebereich liegt zwischen 2 und 32.                                                                                             |
| Rubrik Jacquard             |                                                                                                    |
| Listenfeld<br>"Rückseite"   | Modul für die Jacquardrückseite auswählen.                                                                                                    |
| Rubrik Struktur / Intarsia  |                                                                                                    |
| Modulpositionierung         |                                                                                                    |
| Raster"                     | Module in einem gedachten Raster in die<br>Farbfläche einfüllen. Der Startpunkt des Rasters<br>ist der unterste linke Farbpunkt.<br>i: Nur von Bedeutung bei Modulen größer als<br>eine Masche. |
| Raster"                     | Modulpositionierung deaktiviert                                                                                                    |
| Flächen füllen              | Einfüll-Modus festlegen.<br>E: Nur verfügbar, wenn das Kontrollkästchen<br>"Raster" aktiv ist.                                                                                                  |
| Rand frei                   | Rand der Farbfläche nicht überschreiben.                                                                                                    |
| ● "Randgenau"               | Über den Rand hinausragende Module ab-<br>schneiden.                                                                                                    |
| Rand bedeckt"               | Rand der Farbfläche überschreiben.                                                                                                    |
| Listenfeld<br>"Grundmuster" | Strickart (Modul) für das Grundmuster auswäh-<br>len.                                                                                                    |

- 4. Zruktur / Intarsia" in der Rubrik "Muster" aktivieren.
- 5. Anzahl der Zielfarben in der Rubrik "Zielfarben" festlegen.
- $\Rightarrow$  Diese Einstellungen werden beim Import des Bilds ausgeführt.
- 6. Mit der Taste "Laden..." den Dialog zum Importieren eines Bildes öffnen.
- ⇒ Bild wird geladen und im Vorschaufenster angezeigt.
- 7. Vorgaben zur weiteren Bildbearbeitung festlegen:

#### Bild Import

| STOL | L ——                              |                                                             | Stoll M                                                                                               |  |
|------|-----------------------------------|-------------------------------------------------------------|----------------------------------------------------------------------------------------------------|--|
|      |                                   |                                                             |                                                                                                    |  |
|      | Möglichkeiten                     | Funk                                                        | tion                                                                                                  |  |
|      | Rubrik Bildgröße in Mas           | chen                                                        |                                                                                                    |  |
|      | Breite                            | Anzał<br>festle                                             | nl der Nadeln für die Bildbreite (=Musterbreite)<br>gen.                                              |  |
|      | Höhe                              | Anzahl der Nadeln für die Bildhöhe (=Musterhö<br>festlegen. |                                                                                                    |  |
|      | Seitenverhältnis bei-<br>behalten |                                                             | Standardeinstellung<br>Bestehendes Seitenverhältnis bei Änderung<br>von Breite oder Höhe beibehalten. |  |
|      |                                   |                                                             | Breite und Höhe können unabhängig vonei-<br>nander geändert werden.                                   |  |
|      | "Umrechnen"                       | Bild m                                                      | nit den Vorgaben erstellen und anzeigen                                                               |  |
|      | Rubrik Darstellung                | 1                                                           |                                                                                                    |  |
|      | "Alle Nadeln"                     | Anzał                                                       | nl der Nadeln in der Breite beibehalten.                                                              |  |
|      | • "1:1 Technik"                   | Anzał                                                       | nl der Nadeln in der Breite verdoppeln.                                                               |  |
|      | "Musterreihen pro Bildzeile"      | Fakto                                                       | r für die Bildhöhe wählen.                                                                            |  |
|      | Destan Muster                     |                                                             | Dildering also the standard of the standard                                                           |  |
|      | Design-muster                     |                                                             | bolansicht [Expandiert]" angezeigt.                                                                   |  |
|      |                                   |                                                             | Bild wird als "Design-Muster" in der "Symbol-<br>ansicht [Basis] angezeigt".                          |  |
|      | MC-Jacquard                       |                                                             | Bild wird als "Technik-Muster" in der "Sym-<br>bolansicht [Expandiert]" angezeigt.                    |  |

| "Musterreihen pro |                                                  |                                                                                    |
|-------------------|--------------------------------------------------|------------------------------------------------------------------------------------|
| Bildzeile"        |                                                  |                                                                                    |
| Design-Muster     |                                                  | Bild wird als "Technik-Muster" in der "Sym-<br>bolansicht [Expandiert]" angezeigt. |
|                   |                                                  | Bild wird als "Design-Muster" in der "Symbol-<br>ansicht [Basis] angezeigt".       |
| MC-Jacquard       |                                                  | Bild wird als "Technik-Muster" in der "Sym-<br>bolansicht [Expandiert]" angezeigt. |
|                   |                                                  | i: Automatisch wird auch Design-Muster                                             |
|                   |                                                  | aktiviert.                                                                         |
|                   |                                                  | Bild wird als Design-Muster und als MC-                                            |
|                   |                                                  | Jacquard in der "Symbolansicht [Basis]" an-                                        |
|                   |                                                  | gezeigt.                                                                           |
| Rubrik Bild       |                                                  |                                                                                    |
| "Laden"           | Dialog öffnen um ein neues Bild zu laden.        |                                                                                    |
| "Speichern"       | Dialog öffnen um das geladene Bild zu speichern. |                                                                                    |

8. Unter "Darstellung" die gewünschte Einstellung auswählen.

9. Unter "Maschine" den gewünschten Maschinentyp auswählen.

10. Unter "Anfang" den gewünschten Anfang auswählen.

## STOLL

### 1.4 Stufe 2: Farbauswahl

#### Anzahl der Farben reduzieren:

- 1. Mit der Taste "Weiter" zur "Stufe 2: Farbauswahl".
- In Spalte Reduziert werden die Zielfarben und in Spalte Zugewiesene Farben die je-weiligen Originalfarben dargestellt.
- Zur Farbreduktion die gewünschte Farbanzahl im Auswahlfeld auswählen.
   Beispiel: 6
- 3. Taste "<< Farbreduktion" drücken.
- ⇒ Das Bild wird auf 6 Farben reduziert und in der Vorschau angezeigt.

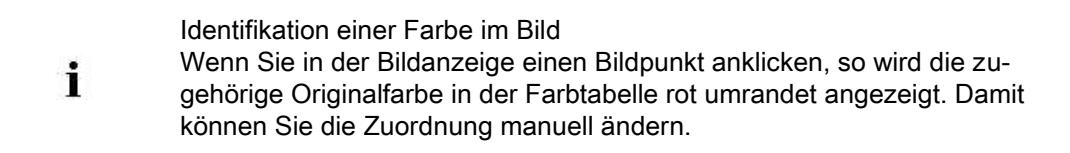

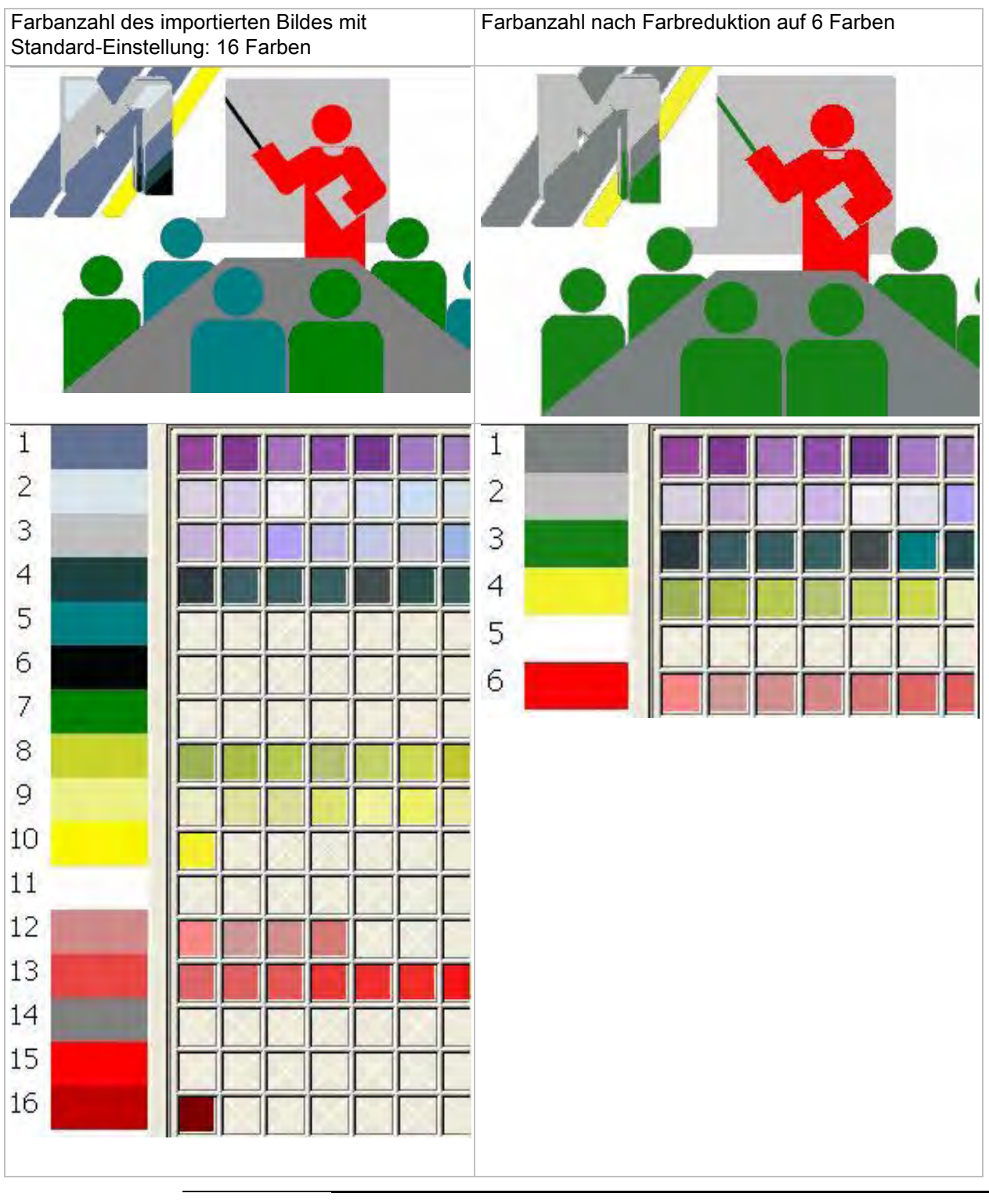

Mit Drag & Drop können Sie die Farben von einem Feld zum anderen ziehen.

- 4. Mit "Weiter>" zur nächsten Bearbeitungsstufe wechseln.
  - oder -

X

→ Mit der Taste "Fertigstellen" das Bild importieren und in der Symbolansicht öffnen.

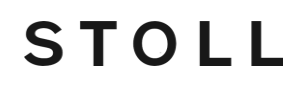

 Bei "Fertigstellen" werden alle weiteren Bearbeitungsstufen übersprungen (Schnellmodus).

## STOLL

### 1.5 Stufe 3: Struktur / Intarsia /Jacquard

#### I. Vorgehensweise bei Auswahl Struktur / Intarsia:

- In "Stufe 1" wurde III "Struktur / Intarsia "aktiviert.
- 1. In der Spalte "Modulname" mit Drag & Drop den Zielfarben gegebenenfalls andere Module zuordnen.
- 2. In der Spalte "Garn" oder "Zielfarben" über die angezeigte Farbtabelle gegebenenfalls eine andere Garnfarbe oder eine Garnnummer zuordnen.
- Mit der Taste "Fertigstellen" das Bild importieren und in der Symbolansicht öffnen.
   oder -
- → Mit "Weiter>" zur nächsten Bearbeitungsstufe wechseln.
- $\Rightarrow$  Zugeordnete Module können auf ein Raster gelegt werden.

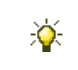

In jeder Bearbeitungsstufe kann durch "<Zurück" auf die vorherige Bearbeitungsstufe zurückgegangen werden.

#### II. Vorgehensweise bei Auswahl Reiner Jacquard:

- ▷ In "Stufe 1" ist 🗹 "Reiner Jacquard" aktiv.
- 1. In der Spalte "Jacquardbereiche (xx)" mit allen vorhandenen Jacquardbereichen den zu ändernden Bereich selektieren.
- 2. Unter "Jacquard (selektierter Bereich)" die gewünschte Rückseite auswählen.
- 3. Weitere Einstellung vornehmen:
  - Farbanzahl pro Reihe
  - Farbanzahl pro Gruppe
  - Farbanzahl durchgehend
- 4. Mit der Taste "Fertigstellen" das Bild importieren und in der Symbolansicht öffnen.

### 1.6 Stufe 4: Modulpositionierung

#### Verhalten der Module festlegen:

- ▷ In "Stufe1" wurde 🗹 "Struktur/Intarsia" aktiviert
- ▷ In "Stufe 3" wurden Module größer als 1x1 Pixel zugeordnet
- 1. In der Rubrik "Raster" die Module selektieren, welche nach einem bestimmten Einfügemodus eingefügt werden sollen.
- 2. Unter "Rand" den gewünschten Einfügemodus festlegen:

| Rubrik | Einstellung  | Funktion                                                                                      |
|--------|--------------|-----------------------------------------------------------------------------------------------|
| Raster |              | Module werden unregelmäßig im Bereich der Zielfarbe positioniert                              |
|        |              | Module werden entsprechend der Einstellung unter "Rand" im Bereich der Zielfarbe positioniert |
| Rand   | Rand frei    | Module werden nur komplett in den Bereich der Zielfarbe platziert.                            |
|        | Rand genau   | Module werden bis zum Farbrand der Zielfarbe eingefüllt                                       |
|        | Rand bedeckt | Module werden über den Farbrand der Zielfarbe hinaus eingefüllt.                              |

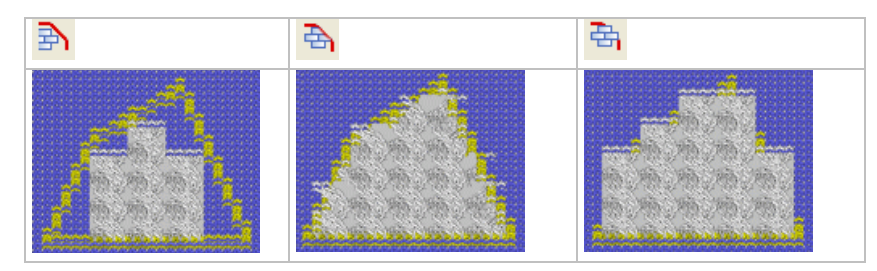

3. Weitere Einstellungen vornehmen.

| Rubrik         | Einstellung                                           | Funktion                                                                                                    |
|----------------|-------------------------------------------------------|----------------------------------------------------------------------------------------------------|
| Rasterursprung | Pro Farbe<br>unterschiedlich                          | Für jede im Motiv vorhandene Farbe<br>wird ein eigener Startpunkt bei der Mo-<br>dulpositionierung festgelegt.     |
|                | <ul> <li>"für alle</li> <li>Farben gleich"</li> </ul> | Für alle im Motiv vorhandenen Farben<br>wird ein gemeinsamer Startpunkt bei der<br>Modulpositionierung festgelegt. |

| S | Т | 0 | L | L |
|---|---|---|---|---|
|   |   |   |   |   |

| Taste                           | Funktion                                                                                                    |
|---------------------------------|----------------------------------------------------------------------------------------------------|
| "Modulpositionen neu berechnen" | Module unter Beachtung der Füll-<br>Einstellungen in die Farbe füllen. Das<br>eingefüllte Modul wird in der Zielfarbe<br>dargestellt. Nicht gefüllte Bereiche der<br>Zielfarbe werden grau dargestellt.<br>I:<br>Farbe der Gitternetzlinie ändert sich an |
|                                 | der Stelle, wo das Modul den Farbrand<br>überschreibt.                                                                                                    |
| "Standard übernehmen"           | Für eingefügte Module die Standard-<br>Einstellungen eintragen.                                                                                                    |

4. "Modulpositionen neu berechnen" drücken.

⇒ Die Änderungen werden im Anzeigefenster angezeigt.

- 5. Mit "Fertigstellen" den Dialog "Bild Import" schließen.
- $\Rightarrow$  Das Bild wird in die Symbolansicht der M1plus importiert und dargestellt.

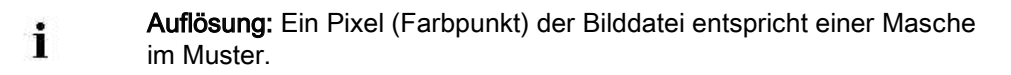

### 1.7 Weitere Möglichkeiten

#### 1:1 Technik:

|         | i                                                                                                    | Diese Funktion ist nicht gleichzusetzen mit der Umsetzung eines Mus-<br>ters in 1x1-Technik. |  |  |  |  |
|---------|----------------------------------------------------------------------------------------------------|----------------------------------------------------------------------------------------------|--|--|--|--|
| 1.<br>⇒ | <ul> <li>In "Stufe 1: Farbauswahl" unter Darstellung "1:1-Technik" auswählen.</li> <li>⇒ Das Motiv wird in der Breite verdoppelt.</li> </ul> |                                                                                              |  |  |  |  |
|         | ×.                                                                                                    | Diese Funktion ist hilfreich für die Erstellung von k&w-Mustern.                             |  |  |  |  |

Muster in 1x1-Technik

## STOLL

### 2 Muster in 1x1-Technik

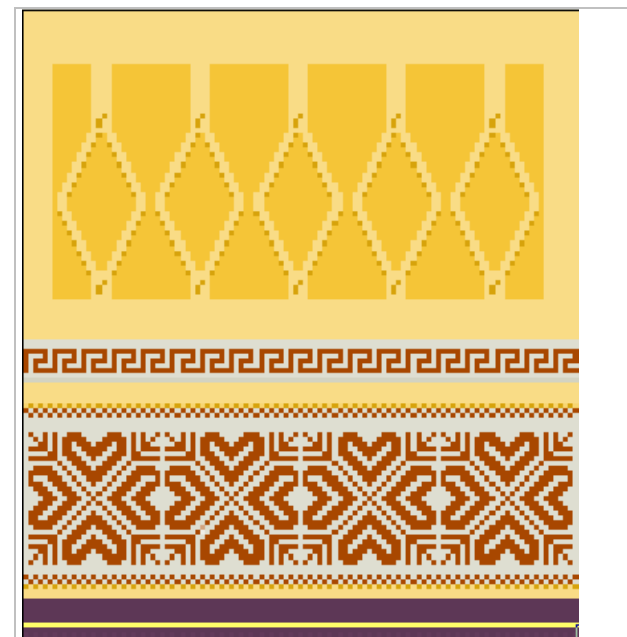

| Mustername         | 13_1x1-Technik.mdv                                 |     |  |  |
|--------------------|----------------------------------------------------|-----|--|--|
| Mustergröße        | Breite:                                            | 120 |  |  |
|                    | Höhe:                                              | 120 |  |  |
| Maschinentyp       | CMS 530                                            |     |  |  |
| Feinheit           | 8                                                  |     |  |  |
| Setup-Typ          | Setup2                                             |     |  |  |
| Anfang             | Schlauch                                           |     |  |  |
| Grundmuster:       | Masche vorne mit Umhängen                          |     |  |  |
| Stricktechnik      | Struktur                                           |     |  |  |
|                    | Jacquard                                           |     |  |  |
| Musterbeschreibung | Struktur-Jacquard Muster umarbeiten in 1x1-Technik |     |  |  |

### 2.1 Muster erstellen und Struktur zeichnen

#### Muster erstellen und in 1x1-Technik umarbeiten.

- 1. Neues Muster erstellen.
- 2. Gewünschtes Motiv und die Struktur mit den üblichen Nadelaktionen und Modulen zeichnen.
- 3. In das Motiv einen Jacquard-Generator einfügen.
- 4. Muster in 1x1 Technik umarbeiten, dazu Menü "Bearbeiten" / "1x1-Technik..." aufrufen.
- ⇒ Der Dialog "Anfang ersetzen "erscheint.

| Anfang               | _                        |                       | _  |
|----------------------|--------------------------|-----------------------|----|
| Kamm verwenden       |                          | Stoll mit Schutzfaden | ¥  |
| Kamm ein/aus (RS17)  |                          | Standard              |    |
| Sintral              |                          | 1 System              | •  |
| Modul                |                          | ohne Gummifaden       | ٠  |
|                      |                          | Übergang lose Reihe   | ¥  |
|                      |                          | <b>F</b>              |    |
| Schlauch             | $\mathbb{Z} \rightarrow$ | Schlauch->1x1 Technik |    |
| Sauberstricken       | •                        | <b>晋</b>              | -  |
| Doubling             |                          |                       |    |
| Anfangshreite Muster | 226                      |                       |    |
| Bundbreite:          | 226                      |                       | 7  |
|                      | T                        | OK Abbrech            | on |

- 5. Im Dialog "Anfänge ersetzen" bei Bedarf Änderungen vornehmen:
- Gewünschten Anfang auswählen.
- 6. Dialog mit Taste "OK" schließen.
- ⇒ Ausgewählter Anfang wird eingefügt.

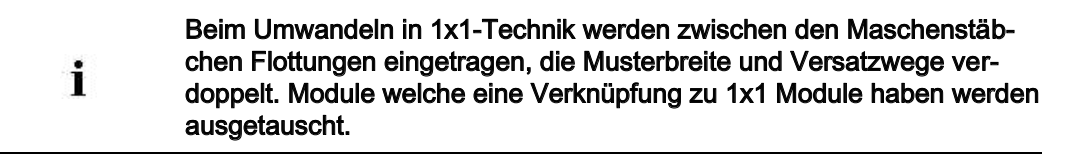

Muster in 1x1-Technik

#### II. Eine Verknüpfung zu Modulen in 1x1 Technik erstellen.

Im Modul-Explorer Datenbank sind unter STOLL / Standard / 1x1 Technik, Module für 1x1 abgelegt.

1. Modul-Explorer Datenbank öffnen.

i

- 2. Unter STOLL / Standard / 1x1 Technik / "1x1-Aran" oder "1x1-Zöpfe einseitiges Flotten" das gewünschte Modul selektieren.
- Mit rechter Maustaste das Menü aufrufen und "1x1-Verknüpfung Modul erstellen -> Zwischenablage" auswählen.
- 4. Modul-Explorer Muster öffnen.
- 5. Im Modul-Explorer Muster, unter Mustername / das Modul zu welchem die Verknüpfung erstellt werden soll selektieren.
- Mit rechter Maustaste das Menü aufrufen und "1x1-Verknüpfung Modul <- Zwischenablage" auswählen.

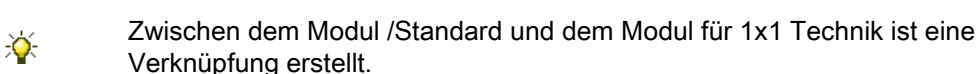

 Für die Module "Aran 2x1<L" und "Aran 2x1>L" sowie "Aran2x1><L" und eventuell weitere Module Verknüpfungen mit den entsprechenden 1x1 Technik Modulen erstellen.

#### III. Verknüpfungen von Modulen anzeigen und entfernen.

- Eine bestehende Verknüpfung zu 1x1 Modulen kann angezeigt werden.
- 1. Modul-Explorer Datenbank öffnen.
- Unter STOLL / Standard / "Zöpfe einseitiges Flotten" oder "1x1-Aran" ein Modul selektieren.
- 3. Mit rechter Maustaste das Menü aufrufen und "Eigenschaften" auswählen.
- ⇒ In der Registerkarte "Beschreibung", unter "1x1-Modul" wird der Name des verknüpften Modus angezeigt.
- 4. Soll eine Verknüpfung entfernt werden, die Taste "Löschen" drücken.

## IV. Weitere Möglichkeit eine Verknüpfung zu Modulen in 1x1 Technik erstellen.

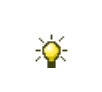

i

Durch kopieren von einem Modul im Modul-Explorer Datenbank wird der bestehende Schreibschutz aufgehoben, somit kann eine Verknüpfung erstellt werden.

1. Das Modul im Modul-Explorer Datenbank kopieren welches in das Motiv eingezeichnet werden soll.

- 2. Kopiertes Modul in das Motiv einzeichnen.
- 3. Im Modul-Explorer Datenbank unter STOLL / Standard / 1x1 Technik / "1x1-Aran" oder "1x1-Zöpfe einseitiges Flotten" das gewünschte Modul selektieren.
- Mit rechter Maustaste das Menü aufrufen und "1x1-Verknüpfung Modul erstellen -> Zwischenablage" auswählen.
- 5. Im Modul-Explorer Datenbank, unter STOLL / Standard / das kopierte, in dem Motiv verwendete Modul selektieren.
- Mit rechter Maustaste das Menü aufrufen und "1x1-Verknüpfung Modul <- Zwischenablage" auswählen.

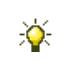

×

Zwischen der Kopie Modul /Standard und dem Modul für 1x1 Technik ist eine Verknüpfung erstellt.

#### Modulgruppen mit bestehenden Verknüpfungen zu 1x1 Technik Modulen:

Zwischen den Modulgruppen /Standard und den Modulgruppen für 1x1 Technik bestehen Verknüpfungen.

- Stoll/Standard/Petinet Stoll/1x1-Technik/1x1-Petinet
- Stoll/Standard/Petinet Stopfen Split Stoll/1x1-Technik/1x1 Petinet Stopfen Split
- Stoll/Standard/Aran Stoll/1x1-Technik/1x1-Aran
- Stoll/Standard/Zöpfe einseitig Flotten Stoll/1x1-Technik/1x1 Zöpfe einseitig Flotten
- Stoll/Standard/Zöpfe beidseitiges Flotten Stoll/1x1-Technik/1x1 Zöpfe beidseitiges Flotten

Muster in 1x1-Technik

## STOLL

### 2.2 Muster fertigstellen

#### Muster fertigstellen:

- 1. Mit Taste 💶 in der Symbolleiste "Bearbeitungsschritte" das Muster expandieren.
- 2. Mit Taste 🚧 die Technikbearbeitung starten.
- ⇒ Die Abfrage "MC-Programm erstellen" erscheint.
- 3. Die Abfrage mit "OK" bestätigen.
- 4. Den "Sintral-Check" über die Symbolleiste "Bearbeitungsschritte" 🌌 aufrufen.

## STOLL

### 3 Petinet- und Split-Technik ohne Leerreihen

| Mustername:         | 14_Petinet-Split-o-Leer.mdv      |                                         |  |
|---------------------|----------------------------------|-----------------------------------------|--|
| Mustergröße:        | Breite:                          | 186                                     |  |
|                     | Höhe:                            | 150                                     |  |
| Maschinentyp:       | CMS 530                          |                                         |  |
| Feinheit:           | 8                                |                                         |  |
| Setup-Typ           | Setup2                           |                                         |  |
| Anfang:             | 2x2                              |                                         |  |
| Grundmuster:        | Masche hinten mit Umhängen       |                                         |  |
| Stricktechnik:      | Petinet-Technik<br>Split-Technik |                                         |  |
| Musterbeschreibung: | Stricktechnik<br>Resultat: Erh   | ohne Leerreihen<br>öhung der Produktion |  |

# 3.1 Verhalten der Jacquardauswahl im hinteren Nadelbett

STOLL

#### Verhalten der Jacquardauswahl bei Versatz des hinteren Nadelbetts.

Die Jacquardauswahl auf dem hinteren Nadelbett wird durch die Befehle VJA^1 und VJA^0 beeinflusst.

| Darstellung | Befehl           | Funktion                                                                                                    |
|-------------|------------------|----------------------------------------------------------------------------------------------------|
|             | VJA^1 (Standard) | Die Jacquardauswahl hinten verschiebt<br>sich entsprechend dem Versatz zum vor-<br>deren Nadelbett.<br>d. h. wenn das Nadelbett versetzt, ver-<br>schiebt sich auch die Auswahl.   |
|             | 0^AUV            | Die Jacquardauswahl hinten bleibt auch<br>bei Versatz unverändert zum vorderen<br>Nadelbett bestehen.<br>d. h. wenn das Nadelbett versetzt bleibt<br>die Auswahl gegenüberliegend. |

## STOLL

### 3.2 Muster erstellen und zeichnen

#### Petinet- und Split-Muster erstellen und zeichnen:

1. Neues Muster erstellen.

Menü "Datei" / "Neues Muster...".

- oder -

- → Symbol <sup>1</sup> anklicken.
- Aus "Maschinen-Explorer" eine Maschine mit den zugeordneten Attributen Split auswählen.

- oder -

i

→ Über Menü "Musterparameter" / "Maschinenattribute..." musterspezifisch einstellen.

#### Achtung:

- Bei Verwendung von Split ist Fang und R-R in derselben Technikreihe nicht zulässig!
- 3. In der Steuerspalte "Versatz hinten" <sup>➡</sup> im Wechsel über die Höhe des Motivs die Versatzfolge z.B. V0 VR1 V0 VR1 eintragen.
  - in ungeradzahligen Strickreihen steht die Versatzposition V0
  - in geradzahligen Strickreihen steht die Versatzposition VR1
- 4. In der "Symbolansicht [Basis]" die Steuerspalte <sup>VIA</sup> zuschalten und den Befehl VJA^0 über die Höhe des Motivs eintragen.

|   | ■‡       | <> | VJA | +     |
|---|----------|----|-----|-------|
| 9 | 2        |    | ^0  | [U] 0 |
| 8 | <u> </u> |    | ^0  | [U]R1 |
| 7 | 7        |    | 10  | [U] 0 |
| 6 | <u>6</u> |    | ^0  | [U]R1 |
| 5 | 5        |    | 10  | [U] 0 |
| 4 | 4        |    | ^0  | [U]R1 |
| 3 | 3        |    | ^0  | [U] 0 |
| 2 | 2        |    | ^0  | [U]R1 |
| 1 | 1        |    | ~0  | [U] 0 |

- 5. Petinet-Module im "Modul-Explorer Datenbank" unter "Module" / "Stoll" / "Standard" / "Petinet" auswählen.
- Motiv mit den Modulen "Petinet\_v\_Wiederholung <=" und "Petinet\_v\_Wiederholung =>" symmetrisch zeichnen.

### STOLL

Zum Einzeichnen der Module schalten Sie im Menü "Modul" / "Module infügen (Einstellungen)" von "Modulversatz eintragen" auf "Musterversatz beibehalten" um.

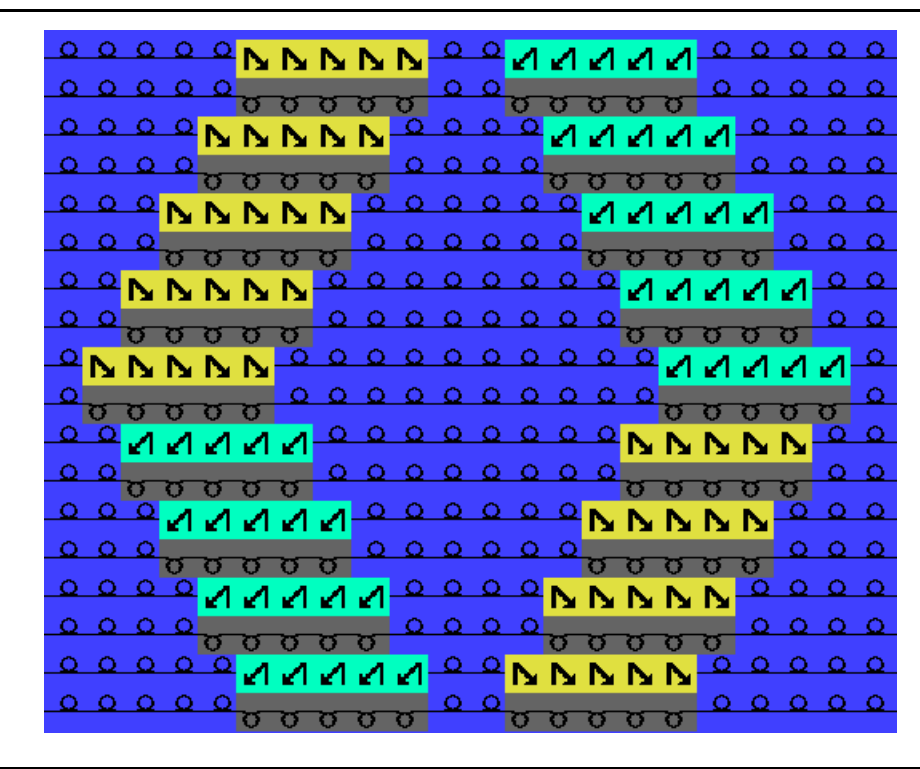

Für die linken Maschen im Grundmuster ist ein zusätzliches System zum Umhängen notwendig.

- 7. Motiv in der Höhe versetzen :
- Petinet nach rechts ist auf eine ungerade Reihe (1, 3, 5) mit Versatz V0
- Petinet nach links ist auf eine gerade Reihe (2, 4, 6) mit Versatz VR1

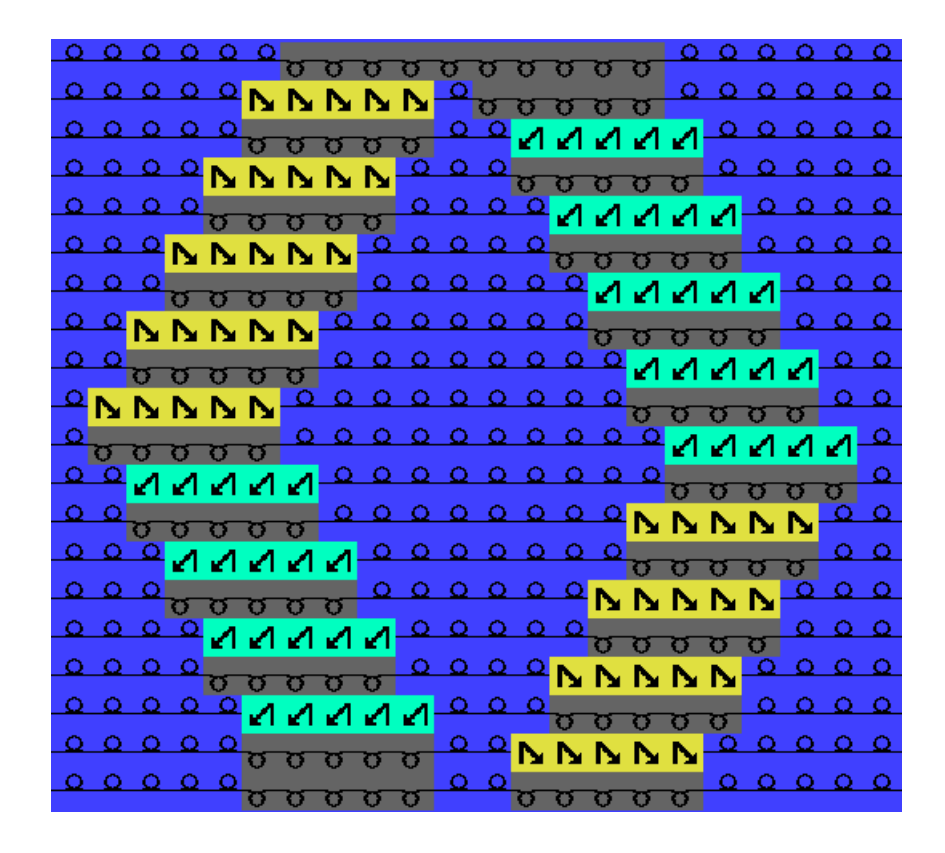

STOLL

Resultat nach Expandieren:

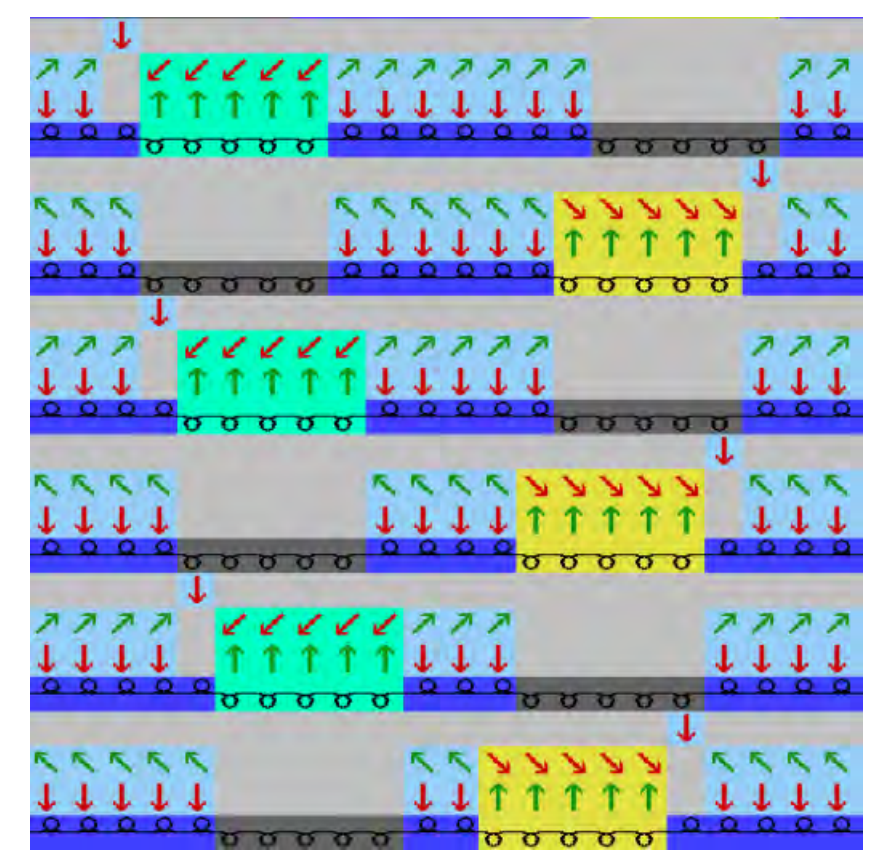

Petinet- und Split-Technik ohne Leerreihen

Am linken und rechten Rand eines Musters müssen für die Breite des ausgeführten Versatzes die Maschen auf dem vorderen Nadelbett sein. Durch die Versatzbewegung und VJA<sup>0</sup> befinden sich die Randmaschen außerhalb des Strickbereichs und werden deshalb nicht gestrickt oder umgehängt.

## STOLL

### 3.3 Muster fertigstellen

#### Muster fertigstellen:

- 1. Mit Taste 🚅 in der Symbolleiste "Bearbeitungsschritte" das Muster expandieren.
- 2. Mit Taste 🚧 die Technikbearbeitung starten.
- ⇒ Die Abfrage "MC-Programm erstellen" erscheint.
- 3. Die Abfrage mit "OK" bestätigen.
- 4. Den "Sintral-Check" über die Symbolleiste "Bearbeitungsschritte" 🌌 aufrufen.

Muster mit Intarsia-Fadenführer Typ 2

## STOLL

### 4 Muster mit Intarsia-Fadenführer Typ 2

| Mustername    | 15_Intarsiafadenfuhrer Typ2.mdv                                                                                                    |     |  |
|---------------|----------------------------------------------------------------------------------------------------|-----|--|
| Mustergröße   | Breite:                                                                                                    | 370 |  |
|               | Höhe:                                                                                                    | 200 |  |
| Maschinen Typ | CMS 822<br>◆ mit 2x16 Klemm-Schneidstellen                                                                                                    |     |  |
| Feinheit      | E 6.2                                                                                                    |     |  |
| Setup-Typ     | Setup2                                                                                                    |     |  |
| Anfang        | 1X1                                                                                                    |     |  |
| Grundmuster   | Masche vorn mit Umhängen                                                                                                    |     |  |
| Stricktechnik | Intarsia mit 29 Fadenführern                                                                                                    |     |  |
| Beschreibung  | <ul> <li>Intarsia-Muster mit Intarsia-Fadenführer Typ 2</li> <li>Zierstich mit lang gezogenen Maschen         <ul> <li>eine Masche stricken anschließend Flotten</li> </ul> </li> </ul> |     |  |

### 4.1 Muster im Design-Modus erstellen

#### Neues Muster anlegen:

- 1. Menü "Datei" / "Neu" anklicken.
  - oder -
- → Symbol <sup>b</sup> klicken.
- ⇒ Der Dialog "Neues Muster" erscheint.
- 2. Mustername eintragen.
- 3. Maschinetyp auswählen.
- 4. Basismuster (Muster ohne Form) und "Design-Muster" auswählen.
- 5. Mustergröße und Grundstrickart festlegen.
- 6. Keinen Anfang auswählen.
- 7. Die Angaben mit "Design-Muster erstellen" bestätigen.
- ⇒ Das Muster wird in der Symbolansicht [Basis] geöffnet.
- 8. Über "Musterparameter" / "Maschinen-Attribute..." den Dialog "MC-Attribute" aufrufen.
- 9. In der Registerkarte "Optionen" die MC- Ausführung festlegen.

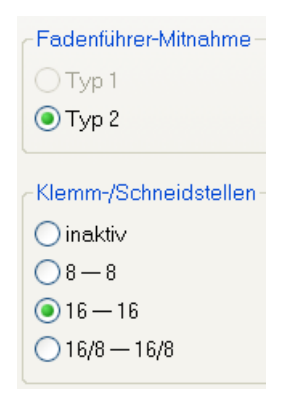

10. Dialog mit "OK" schließen.

Muster mit Intarsia-Fadenführer Typ 2

## STOLL

### 4.2 Motiv erstellen

#### Intarsia-Motiv erstellen:

- ▷ Muster ohne Form und "Design-Muster" ist erstellt.
- 1. Symbol "Argyle" X in der Symbolleiste "Zeichenwerkzeuge" klicken.
- ⇒ Der Dialog "Argyle" erscheint.

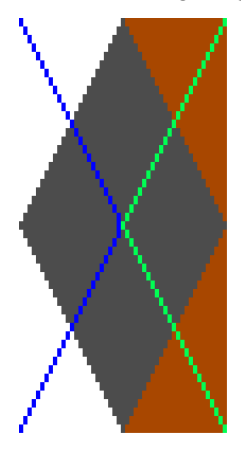

i

2. Raute erstellen und die folgenden Einstellungen durchführen:

| Rubrik                  | Einstellung |                            |
|-------------------------|-------------|----------------------------|
| Farben                  | ٢           | Unterschiedliche<br>Farben |
| Wiederholungs-<br>größe | <b>€</b>    | 49                         |

Die Mindestbreite (Rautengröße) der Raute entspricht dem Abstand von zwei Fadenführern auf der gleichen Schiene (4 Zoll).

| Beispiel: Bei Feinheit E 12 | 2 (6.2) entspricht das 49 Nadeln. |
|-----------------------------|-----------------------------------|
|-----------------------------|-----------------------------------|

| Rubrik       |         |   | itung | Wert | Ric | ntung | Wert |
|--------------|---------|---|-------|------|-----|-------|------|
| Wiederholung | Anzahl  | ↦ |       | 7    | Î   |       | 2    |
|              | Abstand | ↦ |       | -1   | Î   |       | 0    |

#### Muster mit Intarsia-Fadenführer Typ 2

## STOLL

| Rubrik                   |                | Einstellung             |  |  |
|--------------------------|----------------|-------------------------|--|--|
| Raute                    |                | ত                       |  |  |
|                          |                | <u>ত</u>                |  |  |
|                          | Rautentyp      | Raute Typ1              |  |  |
| Stufung                  | ۲              | 1:2                     |  |  |
| Zierstich                | 1              |                         |  |  |
| Zierstich einfüg         | gen            |                         |  |  |
| Zierstich verschieben um |                | _ 0 <b>‡</b> 0          |  |  |
| Alle                     |                | Masche_Flottung         |  |  |
| Unterbrechung            | Zierstich mit: | Unterbrechung Zierstich |  |  |

 Am rechten Rand die Umgebungsfarbe der Raute in die Grundfarbe (#31) tauschen. Dazu die Grundfarbe (#31) selektieren und in der Vorschau in die entsprechenden Bereiche klicken.

#### **Resultat:**

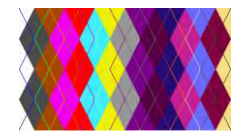

- 4. Mit "Musterteil erstellen" die Eingabe beenden.
- $\triangleright$  Das Musterteil ist am Cursor.

Das Musterteil wird auch als Lokales Musterteil gespeichert.

- 5. Dialog schließen.
- 6. Das Musterteil in das Basismuster einzeichnen.
- 7. An linkem Musterrand die Grundfarbe (#31) in die erste Farbe (#1) vom Musterteil tauschen.
## STOLL

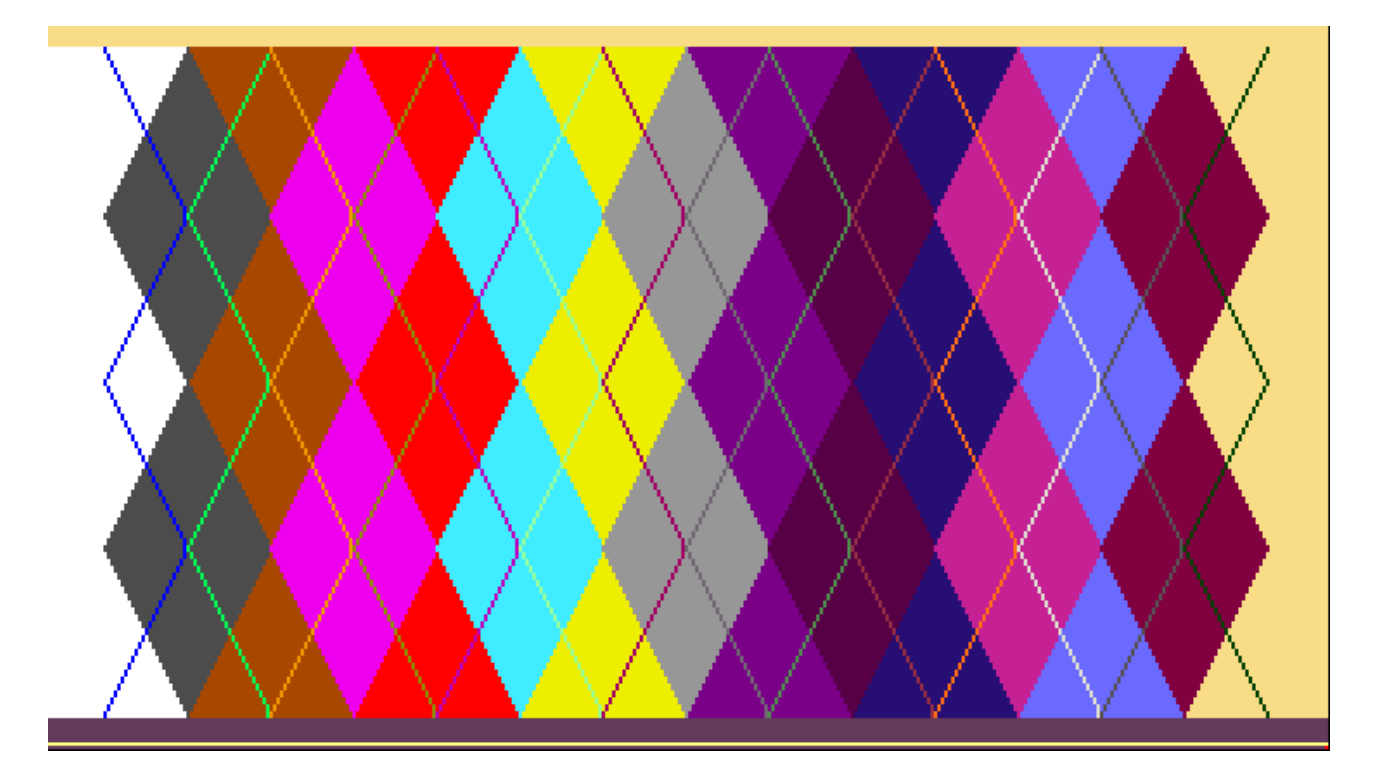

8. Über Menü "Bearbeiten" / "Anfänge ersetzen..." den gewünschten Anfang einfügen.

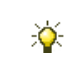

Bei Auswahl eines "1-systemigen Anfangs ohne Gummifaden", kann man im Muster mehr Fadenführer verwenden.

### 4.3 Fadenführer einstricken

i

#### Einstricken der Fadenführer aktivieren:

Bei Verwendung von mehr als 16 Fadenführern, also wenn Fadenführer in der äußeren Gruppe des Klemm-Schneidbetts verwendet werden, ist Einstricken aller Fadenführer notwendig.

1. Einstricken (1) der Fadenführer im Dialog "Konfiguration" / "Kamm, Klemmen" aktivieren.

| tral | Strickbereiche                                            | Umhängen I       | ntarsia  | Kamm, Klemmen | Weitere Einstellungen                                                            |
|------|-----------------------------------------------------------|------------------|----------|---------------|----------------------------------------------------------------------------------|
| Kam  | <mark>m, Klemmen</mark><br>Kamm verwende<br>Klemmen aktiv | n                |          | (1)           | Einstricken aller Fadenführer vor dem Antang (1-teilig)<br>Einstricken<br>1 Teil |
| 1    | Klemmen nac                                               | h Einstricken de | er Fade  | nführer (2)   | Float and Lock [16 – 16]                                                         |
| 1    | Klemmen am<br>(RS17=0)                                    | Gestrickende ir  | n der Ab | werffunktion  | Uberbreite                                                                       |
| Kam  | mfadenmodul                                               |                  |          |               | 2 Teile                                                                          |
| 1 Te | eil                                                       | $\sim$           |          |               | (X                                                                               |
| Ka   | mmfaden 32 🛛 🛔                                            | 3                |          | *             | In den Zwischenraum einstricken (2 Teile)                                        |
| Tar  | acimination                                               |                  |          |               |                                                                                  |

- 2. Unter (2) das notwendige Modul auswählen.
- ⇒ Spezielles Modul zum Einstricken und Verriegeln der Fadenführer wird verwendet.
- Bei aktiviertem Klemm-Schneidbett: "Float and Lock [16-16]"
- oder -
  - Bei deaktiviertem Klemm-Schneidbett: "Float and Lock Y-CR0 [16-16] "

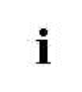

Klemmen / Schneiden muss deaktiviert werden, wenn die Fadenführerabstellposition auf Grund der Strickbreite sich im Klemm-Schneidebett befindet.

- 3. Unter "Kammfadenmodul" / "Teil1" das Modul "Kammfaden 32" auswählen.
- 4. Dialog mit "OK" schließen.

i

## STOLL

### 4.4 Automatische Ermittlung der Fadenführer-Grundstellung

#### I. Fadenführer-Grundstellung automatisch ermitteln:

Bei der automatischen Ermittlung der Fadenführer-Grundstellung wird auf die Mindestabstände geachtet!

- ▷ Das Intarsia Muster hat mehr als 16 Farben.
- 1. Mit 🤷 den Dialog "Garnfeldzuordnung" öffnen.
- 2. Fadenführer für Kammfaden auf Schiene 8 (8A oder 8D) positionieren.
- Fadenführer für den Trennfaden auf Schiene 8 (8B oder 8C) positionieren.
   Beide Fadenführer müssen auf Schiene 8 und derselben Seite positioniert sein.
   Der Kammfaden außen, der Trennfaden innen.
- 4. Fadenführer für den Anfang auf Undefiniert setzen.
- ⇒ Fadenführer steht auf rechter Seite im Magazin Undefiniert.
- 5. Fadenführer für den Anfang einer Musterfarbe zuordnen.
- 6. Taste "Schienenbelegung vorschlagen" drücken.
- ⇒ Der Dialog "Schienenbelegung vorschlagen" wird geöffnet.

## STOLL —

#### Stoll Mustersoftware M1Plus

Muster mit Intarsia-Fadenführer Typ 2

| Schienenbelegung vorschlagen                                                                                              |                                                                                                    | × |
|----------------------------------------------------------------------------------------------------|----------------------------------------------------------------------------------------------------|---|
| Fadenführer-Vorgaben<br>✓ Fadenführer-Vorgaben berücksichtigen<br>☐ Argyle mit sicherer Fadeneinlage bei<br>☐ Farbzunahme | Grundfarben<br>O Nicht berücksichtigen<br>Auf eine Schiene davor legen<br>Auf eine Schiene dahinter legen |   |
|                                                                                                    | 3                                                                                                    |   |
| 0                                                                                                    | 8                                                                                                    |   |
| 8                                                                                                    | 6                                                                                                    |   |
| 0                                                                                                    | 5                                                                                                    |   |
| 8                                                                                                    | 4                                                                                                    |   |
| 0                                                                                                    | 3                                                                                                    |   |
| 0                                                                                                    | 2                                                                                                    |   |
| 8                                                                                                    | 1                                                                                                    |   |
| Status                                                                                                    |                                                                                                    |   |
| Bereit                                                                                                    |                                                                                                    |   |
| Berechnung starten (5) Vorschlag ubernehmen (                                                                             | 6 7 Schließen                                                                                             | ן |

#### Stoll Mustersoftware M1Plus

Muster mit Intarsia-Fadenführer Typ 2

### STOLL

| Nr. | Nr. Funktion                                                                                   |              | Funktion                                                                                                    |  |  |
|-----|------------------------------------------------------------------------------------------------|--------------|----------------------------------------------------------------------------------------------------|--|--|
| 1   | Fadenführer-Vorgaben                                                                           |              |                                                                                                    |  |  |
|     | Fadenführer-<br>Vorgaben berück-<br>sichtigen                                                  |              | Standardeinstellung<br>Im Dialog "Garnfeldzuordnung" definierte und platzierte Fadenführer wer-<br>den bei der Ermittlung der Fadenführer-Grundstellung berücksichtigt.                                                                                                   |  |  |
|     |                                                                                                |              | Im Dialog "Garnfeldzuordnung" definierte und platzierte Fadenführer wer-<br>den bei der Ermittlung der Fadenführer-Grundstellung <b>nicht</b> berücksichtigt.<br><b>1</b> :<br>Die ermittelte Fadenführer-Grundstellung passt <b>nicht</b> zum Modul "Kammfa-<br>den 32". |  |  |
|     | Argyle mit sicherer<br>Fadeneinlage bei                                                        |              | Fadenführer-Grundstellung ermitteln <b>ohne</b> die Regel zur Sicheren Faden-<br>einlage zu berücksichtigen.                                                                                                    |  |  |
|     | Farbzunahme                                                                                    |              | Die Regel zur Sicheren Fadeneinlage beim Ermitteln der Fadenführer-<br>Grundstellung berücksichtigen.                                                                                                    |  |  |
|     |                                                                                                |              | Ermittelte Fadenführer-Grundstellung hat Einfluss auf die weitere Bearbei-                                                                                                    |  |  |
|     |                                                                                                |              | tung mit der Einstellung aus "Konfiguration" / "Weitere Einstellungen" /                                                                                                    |  |  |
|     |                                                                                                |              | "Fadenführer zusammenfassen" mit 🧿 "Sichere Fadeneinlage bei Farb-<br>zunahme".                                                                                                    |  |  |
|     |                                                                                                |              | Resultat: Optimierte Aufarbeitung des Musters.                                                                                                    |  |  |
|     |                                                                                                |              | 1: Berechnung bezieht sich nur auf die Grundfarben (Rauten). Ebenso                                                                                                    |  |  |
|     |                                                                                                |              | wird der Abstand zwischen zwei Fadenführern auf derselben Schiene von                                                                                                    |  |  |
|     |                                                                                                |              | 6" nicht unterschritten.                                                                                                    |  |  |
|     |                                                                                                |              | Bei kleineren Abstände als 6" werden die Fadenführer verschoben und                                                                                                    |  |  |
|     |                                                                                                |              | somit die Laufzeit erhöht.                                                                                                    |  |  |
| 2   | Grundfarben                                                                                    | I            |                                                                                                    |  |  |
|     | Nicht berücksichtigen                                                                          |              | Die Fadenführer der Grundfarben und Zierfarben (Diagonalen) werden beliebig platziert.                                                                                                    |  |  |
|     | Auf eine Schiene<br>davor legen                                                                |              | Standardeinstellung<br>Die Fadenführer der Grundfarben werden auf Schienen vor den Zierstich-<br>farben platziert.                                                                                                    |  |  |
|     | Auf eine Schiene<br>dahinter legen                                                             |              | Die Fadenführer der Grundfarben werden auf Schienen hinter den Zier-<br>stichfarben platziert.                                                                                                    |  |  |
|     |                                                                                                |              | L: Im Zierstich ist die Grundfarbe als ,Stehfaden' sichtbar.                                                                                                    |  |  |
| 3   | Magazin mit den verwe<br><b>1</b> :                                                            | endeten      | , noch undefinierten Fadenführern.                                                                                                    |  |  |
|     | Die Grundposition links<br>nicht berücksichtigt.                                               | oder re      | echts und die Richtung in der Rubrik Einstricken und Ausstricken werden                                                                                                    |  |  |
| 4   | Fadenführer-Nummer z                                                                           | zur Ider     | tifikation des undefinierten Fadenführers                                                                                                    |  |  |
| 5   | "Berechnung starten"                                                                           | Auto         | matische Ermittlung der Fadenführer-Grundstellung starten.<br>Der Dialog bleibt geöffnet, um ggf. nochmals eine Berechnung zu starten.                                                                                                    |  |  |
| 6   | "Vorschlag überneh-<br>men"                                                                    | Ermi<br>nehr | ttelte Fadenführer-Grundstellung in den Dialog "Garnfeldzuordnung" über-<br>nen                                                                                                    |  |  |
| 7   | "Schließen"                                                                                    | Dialo        | og "Schienenbelegung vorschlagen" schließen                                                                                                    |  |  |
| 8   | Fadenführerschiene darf bei der Berechnung der Fadenführer-<br>Grundstellung verwendet werden. |              | Fadenführerschiene darf bei der Berechnung der Fadenführer-<br>Grundstellung verwendet werden.                                                                                                    |  |  |

### STOLL

| Nr. |   | Funktion                                                                                                    |
|-----|---|----------------------------------------------------------------------------------------------------|
|     | • | Fadenführerschiene darf <b>nicht</b> bei der Berechnung der Fadenführer-<br>Grundstellung verwendet werden. |

- 7. Die Schienenbelegung vorschlagen mit der Taste "Berechnung starten".
- ▷ Die Fadenführer werden auf den Schienen zugeordnet dargestellt.
- 8. Mit "Vorschlag übernehmen" die Zuordnung in den Dialog "Garnfeldzuordnung" übernehmen.
- $\Rightarrow$  Der Dialog bleibt geöffnet, um ggf. nochmals eine Berechnung zu starten.
- 9. Mit "OK" den Dialog "Garnfeldzuordnung" schließen.

#### II. Regeln für die Zuordnung der Fadenführer:

- Bei der Verwendung von mehr als 24 Farben dem Fadenführer für den Anfang eine Musterfarbe zuordnen.
- Bei 31 Musterfarben dem Fadenführer für den Trennfaden eine Musterfarbe zuordnen.
- Bei 31 Musterfarben und einem Fadenführer für Kammfaden: Kammfadenführer auf der Schiene 8 in den äußersten Klemmstellen links (8A) oder rechts (8D) positionieren.
- Bei 31 Musterfarben und einem Fadenführer für den Trennfaden: Trennfaden auf die Schiene 8 an die Klemmstelle (8B oder 8C) neben dem Kammfa-
- denführer (innen) positionieren.
- Bei Verwendung der Fadenführer Trennfaden + Kammfaden auf Schiene 8: Im Dialog "Konfiguration" in der Registerkarte Kamm, Klemmen unter "Kammfadenmodul" / "1 Teil" das Modul "Kammfaden 32" auswählen.

\_\_\_\_\_

### 4.5 Manuelle Ermittlung der Fadenführer-Grundstellung

#### I. Fadenführer den Fadenführerschienen manuell zuordnen:

|         | i                                                                                                    | Bei der "Technikbearbeitung" werden die Fadenführer automatisch<br>den Fadenführerschienen zugeordnet.<br>Bei mehr als 16 Fadenführern ist es sinnvoll diese manuell den Schie-<br>nen zuzuordnen. |  |  |
|---------|----------------------------------------------------------------------------------------------------|----------------------------------------------------------------------------------------------------|--|--|
| 1.      | . Die Fadenführer der Diagonalen den Fadenführer-Schienen mit höherer Nummer zu-<br>ordnen.                                                |                                                                                                    |  |  |
| 2.<br>⇒ | <ul> <li>Die Fadenführer der Rauten den Schienen mit niedriger Nummer zuordnen.</li> <li>⇒ Dadurch entsteht eine bessere Optik.</li> </ul> |                                                                                                    |  |  |
|         | i                                                                                                    | Bei der manuellen Belegung auf die Mindestabstände achten!                                                                                                    |  |  |

#### Stoll Mustersoftware M1Plus

Muster mit Intarsia-Fadenführer Typ 2

| STOLL - |  |
|---------|--|
|---------|--|

| I-Fadenführer <b>Typ 2</b>                             | 4                                                                                                    |
|--------------------------------------------------------|----------------------------------------------------------------------------------------------------|
| maisia-raueniunier)                                    |                                                                                                    |
| ı-Fadenführer <b>Typ 1</b><br>iger Intarsia-<br>ührer) | 5,5                                                                                                    |
| I-Fadenführer <b>Typ 1</b><br>520 C)                   | 6                                                                                                    |
| I-Fadenführer <b>Typ 1</b><br>330 C)                   | 6                                                                                                    |
| ı-Fadenführer <b>Typ 2</b>                             | 6                                                                                                    |
| ı-Fadenführer <b>Typ 1</b>                             | 8,5                                                                                                    |
| I-Fadenführer <b>Typ 1</b><br>520 C)                   | 9,7                                                                                                    |
| I-Fadenführer <b>Typ 1</b><br>330 C)                   | 9,6                                                                                                    |
| ı-Fadenführer <b>Typ 2</b>                             | 6                                                                                                    |
| ı-Fadenführer <b>Typ 1</b>                             | 8,5                                                                                                    |
| i-Fadenführer <b>Typ 1</b><br>520 C)                   | 9,7                                                                                                    |
| I-Fadenführer <b>Typ 1</b><br>330 C)                   | 9,6                                                                                                    |
| a-Fadenführer <b>Typ 2</b>                             | 1                                                                                                    |
| ı-Fadenführer <b>Typ 1</b>                             | 2                                                                                                    |
| i-Fadenführer <b>Typ 1</b><br>520 C)                   | 2,7                                                                                                    |
| I-Fadenführer <b>Typ 1</b><br>330 C)                   | 2,0                                                                                                    |
|                                                        | <ul> <li>a-Fadenführer Typ 2</li> <li>a-Fadenführer Typ 1</li> <li>a-Fadenführer Typ 1</li> <li>520 C)</li> <li>a-Fadenführer Typ 1</li> <li>830 C)</li> </ul> |

Fadenführergrundstellung nach der Zuordnung:

Fadenführern.

i

Die Tabelle zeigt die minimalen Abstände von zwei Intarsia-

# — STOLL

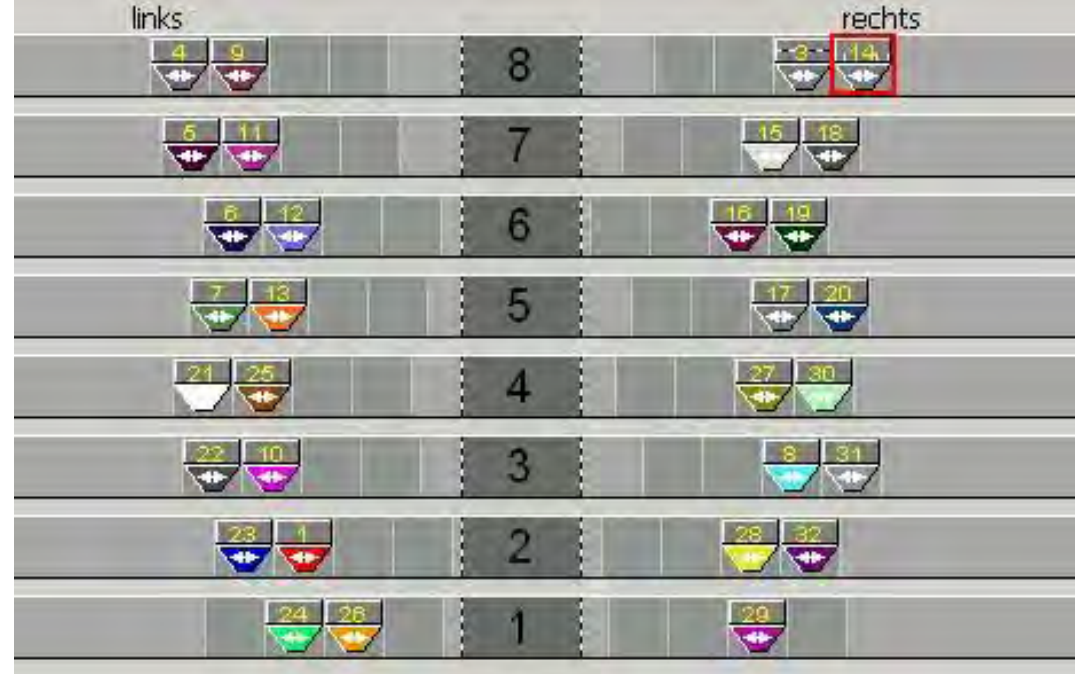

#### II. Regeln für die Zuordnung der Fadenführer.

- Bei der Verwendung von mehr als 24 Farben dem Fadenführer f
  ür den Anfang eine Musterfarbe zuordnen.
- Bei 31 Musterfarben dem Fadenführer für den Trennfaden eine Musterfarbe zuordnen.
- Bei 31 Musterfarben und einem Fadenführer für Kammfaden: Kammfadenführer auf der Schiene 8 in den äußersten Klemmstellen links (8A) oder rechts (8D) positionieren.
- Bei 31 Musterfarben und einem Fadenführer für den Trennfaden: Trennfaden auf die Schiene 8 an die Klemmstelle (8B oder 8C) neben dem Kammfadenführer (innen) positionieren.
- Im Dialog "Konfiguration" in der Registerkarte "Kamm, Klemmen" unter "Kammfadenmodul" / "1 Teil" das Modul "Kammfaden 32" auswählen.

### III. Beispiel für die Zuordnung der Fadenführer auf die

#### Fadenführerschienen

i

Folgende Darstellung zeigt eine Möglichkeit der Fadenführerbelegung.

#### Stoll Mustersoftware M1Plus

Muster mit Intarsia-Fadenführer Typ 2

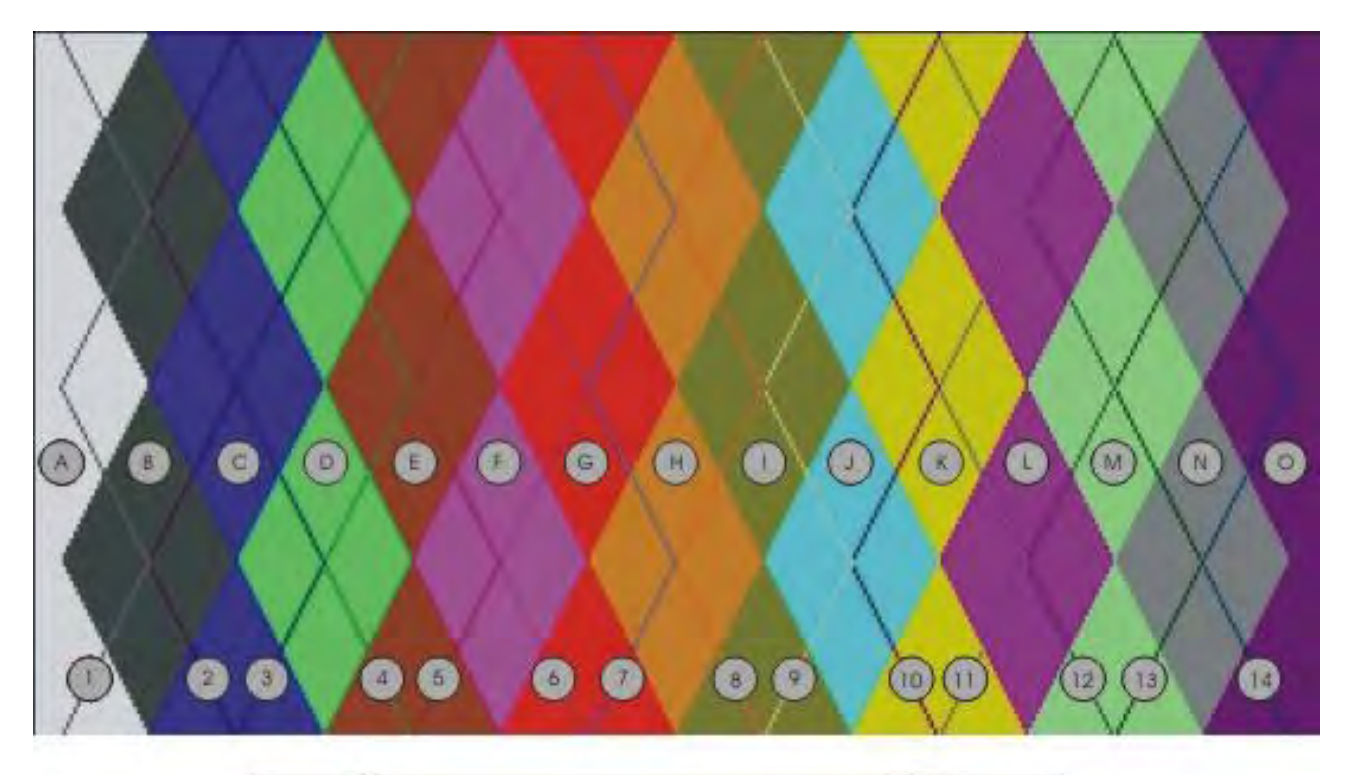

| inks   | 8 | rechts     |
|--------|---|------------|
| 26     | 7 | 912        |
| 30     | 6 | 10 13      |
| (4)(8) | 5 | 00         |
| (AC)   | 4 | 0M         |
| BF     | 3 | <u>O</u> N |
| CO     | 2 | KO         |
|        | 1 |            |

• Die Fadenführer für die Diagonalen sind auf die Schienen mit höherer Nummer positioniert.

(1-14)

 Die Fadenführer f
ür die Rauten sind auf die Schienen mit niedriger Nummer platziert. (A-O)

## STOLL

### 4.6 Muster fertigstellen

#### I. Muster fertigstellen:

- 1. Mit Taste 🗳 in der Symbolleiste "Bearbeitungsschritte" das Muster expandieren.
- 2. Mit Taste 🚾 die Technikbearbeitung starten.
- ⇒ Die Abfrage "MC-Programm erstellen" erscheint.
- 3. Die Abfrage mit "OK" bestätigen.
- 4. "Sintral-Check" mit 🏼 aufrufen.
- ⇒ Der Dialog "Sintral-Check" erscheint.

#### II. Fadenführer-Kollision beheben:

#### Mögliche Fehlermeldung bei der Technikbearbeitung:

"Die vorgegebenen Fadenführer können ab Technikreihe xx nicht auf dieselbe Schiene gelegt werden weil die Fadenführer kollidieren!

Diese Kollision kann jedoch von der Technik durch Wegstellen der Fadenführer behoben werden."

- Technikbearbeitung fortsetzen und Fadenführer wegstellen."
- 1. Die Meldung mit "Weiter" bestätigen.

"Der Fadenführer xx kollidiert in Technikreihe xx mit Fadenführer yy"

- Diesen Fadenführer nicht an den SEN-Rand fahren ('!löschen)"
- 2. Die Meldung mit "Weiter" bestätigen.
- ⇒ Die Technikbearbeitung wird fortgesetzt und die Abfrage "MC-Programm erstellen" erscheint.
- 3. Die Abfrage mit "OK" bestätigen.

### 4.7 M1plus-Einstellungen für Intarsia-Fadenführer

OKC Maschinen können wahlweise mit 8 oder 16 Klemm-Schneidstellen pro Maschinenseite ausgerüstet sein.

Entsprechend der Bestückung müssen bei der Erstellung von Mustern an der M1plus Einstellungen vorgenommen werden.

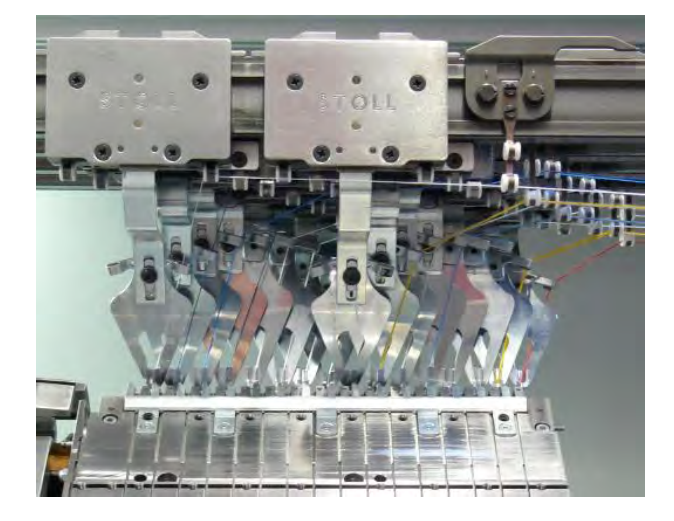

#### Einstellungen an der M1plus:

1. Vor Musterbeginn den Fadenführertyp und die Anzahl der Klemm-/Schneidstellen einstellen.

Im Menü "Musterparameter" / "Maschinen-Attribute..." im Dialog "MC-Attribute" unter "Optionen".

- oder -

→ Im Menü "Extras" / "Maschinen-Explorer..." im Dialog "Maschinen-Explorer" / "Eigene Maschinen" / "Eigenschaften" unter "Optionen" / "Klemm-/Schneidstellen".

Fadenführer-Mitnahme – Typ 1 Typ 2 Klemm-/Schneidstellen – inaktiv 8 – 8 16 – 16 16/8 – 16/8

| Element                       | Bedeutung                                                                                                    |  |  |
|-------------------------------|----------------------------------------------------------------------------------------------------|--|--|
| Rubrik "Fadenführer-Mitnahme" |                                                                                                    |  |  |
| 🧿 "Typ 1"                     | Intarsia-Fadenführer Typ 1 (120 mm) verwenden.                                                                                                    |  |  |
| 🧿 "Typ 2"                     | Intarsia-Fadenführer Typ 2 (85 mm) verwenden.                                                                                                    |  |  |
| Rubrik "Klemm-Schneidstellen" |                                                                                                    |  |  |
| Inaktiv                       | Optionsfeld einschalten, wenn die Fäden nicht geklemmt und geschnitten werden sollen.                                                                                        |  |  |
| <b>ම</b> "8 - 8"              | Optionsfeld einschalten, wenn die Maschine zwei 8-<br>fache Klemm-Schneidbetten hat.                                                                                         |  |  |
| 0 "16 -16"                    | Optionsfeld einschalten, wenn die Maschine zwei 16-<br>fache Klemm-Schneidbetten hat.                                                                                        |  |  |
| I6/8 - 16/8"                  | Optionsfeld einschalten, wenn die Maschine zwei 16-<br>fache Klemm-Schneidbetten hat und die Fäden nur in<br>jeder zweiten Stelle geklemmt und geschnitten werden<br>sollen. |  |  |

STOLL

2. Dialog mit "OK" schließen.

### 4.8 CMS Einstellungen für Intarsia-Fadenführer

Entsprechend der Maschinenausführung, muss beim Neustart der Maschine einmalig im Dialog "Maschinen-Konfiguration 2" die entsprechenden Einstellungen gemacht werden.

An der Maschine den Fadenführer-Mitnahme Typ und die Anzahl der

#### Klemm-Schneidstellen einstellen:

- 1. Maschine am Hauptschalter einschalten.
- 2. Im "Start Menü" die Taste "Restart and Configuration" drücken.
- 3. Im Dialogfenster "Maschine Konfiguration 2" die Einstellungen durchführen.

| Maschinen-Konfiguration 2         |      | STOLL<br>THE RIGHT WAY TO KNIT |
|-----------------------------------|------|--------------------------------|
| Fertigung technischer Gestricke ? | Nein | Nein                           |
| Tandem mit Kamm                   | Nein | Nein                           |
| Fadenführer-Mitnahme Typ          | 2    | 2                              |
| Klemm-Schneidstellen              | 2x16 | 2x16 💌                         |
| Ŭ                                 |      |                                |
|                                   |      |                                |
|                                   |      |                                |
|                                   |      |                                |

|   | Auswahl                  | Einstellung |
|---|--------------------------|-------------|
| 1 | Fadenführer-Mitnahme Typ | 2           |
| 2 | Klemm-Schneidstellen     | 2x16        |

4. Die Installation und Konfiguration bis zum Ende durchführen.

### STOLL

4.9 Besonderheiten bei Intarsia-Fadenführer Typ 2 und Klemmen/Schneiden (2x16)

## STOLL

### 4.9.1 Strickbreiten in Abhängigkeit der Fadenführerbelegung

## I. Doppelbelegung der Fadenführer auf einer Maschinenseite mit aktivem Klemm-Schneidbett:

Der Strickbereich kann durch abgestellte Fadenführer eingeschränkt sein.

- Der äußere Fadenführer wird automatisch so abgestellt, dass er nicht über dem Klemm-Schneidbett steht.
- Der innere Fadenführer wird so nahe wie möglich am Äußeren abgestellt.
   In ungünstigen Fällen steht der innere Fadenführer innerhalb des Strickbereichs.
- Kein Fadenführer steht im Klemm-Schneidbett.

#### Abstellposition mit aktiviertem Klemm-Schneidbett

i

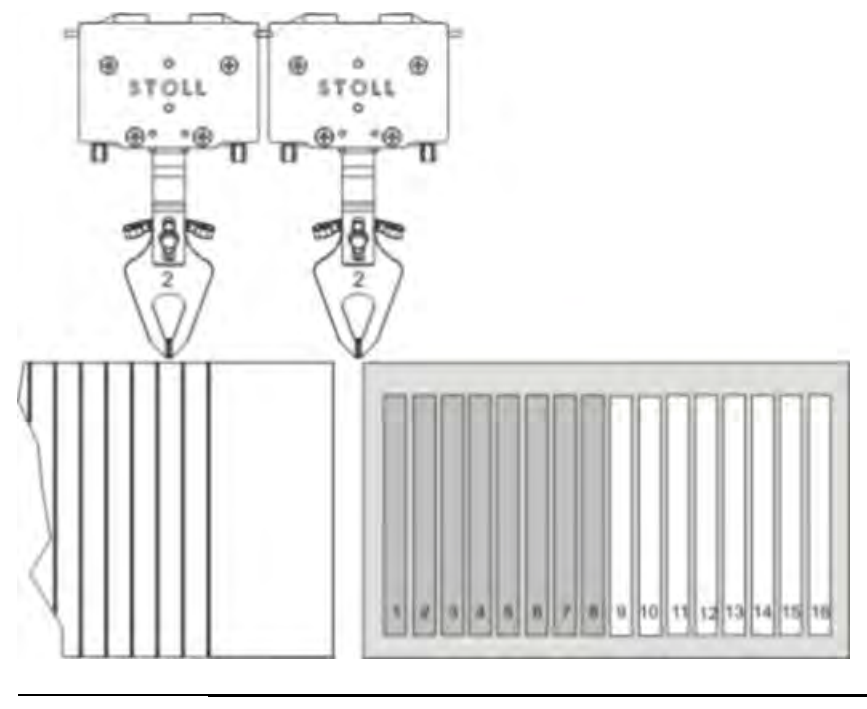

Sollte sich bei der Technikbearbeitung der verfügbare Strickbereich als zu gering herausstellen, können Sie die Klemm-Schneidfunktion deaktivieren. Die Fadenführer werden dann außerhalb des Strickbereichs abgestellt.

## II. Doppelbelegung der Fadenführer auf einer Maschinenseite mit deaktiviertem Klemm-Schneidbett:

| i | Über die <b>gesamte Breite des Nadelbetts</b> kann gestrickt werden. |
|---|----------------------------------------------------------------------|
|---|----------------------------------------------------------------------|

- 1. Registerkarte "Kamm, Klemmen" im Dialog "Konfiguration" aufrufen.
- Kontrollkästchen III "Klemmen nach Einstricken der Fadenführer deaktivieren" aktivieren.

 Die Fadenführer werden im Bereich des Klemm-Schneidbetts abgestellt.
 Nach dem Einstricken der Fadenführer werden die Klemm-Schneidebetten durch den Befehl Y-CR0 deaktiviert.

STOLL

#### Abstellposition mit deaktiviertem Klemm-Schneidbett

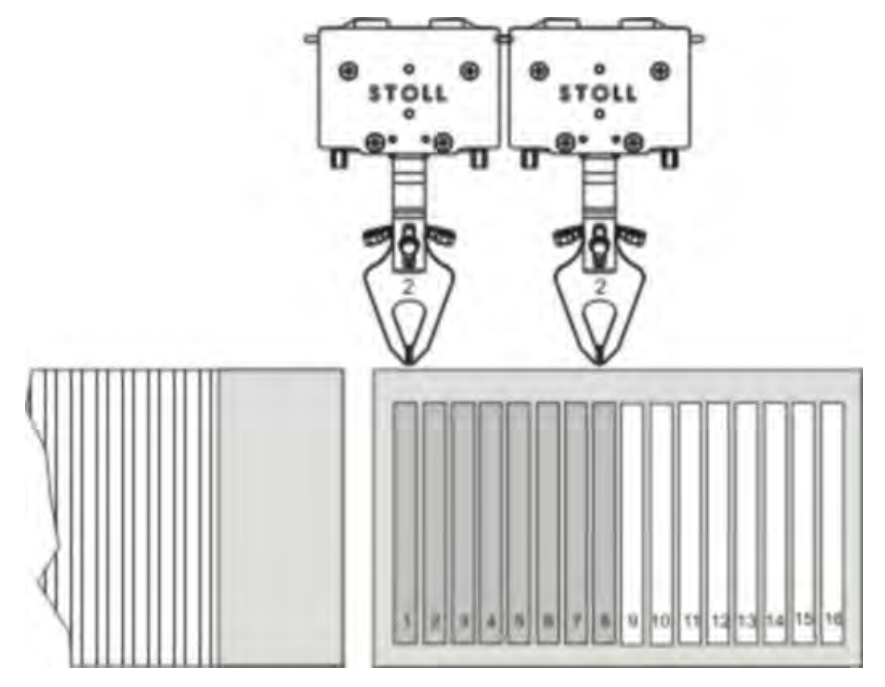

### 4.9.2 Regeln zur Belegung der Klemmstellen

Werden mehr als 8 Fadenführer auf einer Maschinenseite eingesetzt, können im Bereich des Klemm-Schneidebetts Fadenverkreuzungen auftreten.

Durch die Einteilung in eine innere und äußere Gruppe und die entsprechende Zuordnung werden Fadenverkreuzungen vermieden.

#### Einteilung der Klemm-Schneidbetten

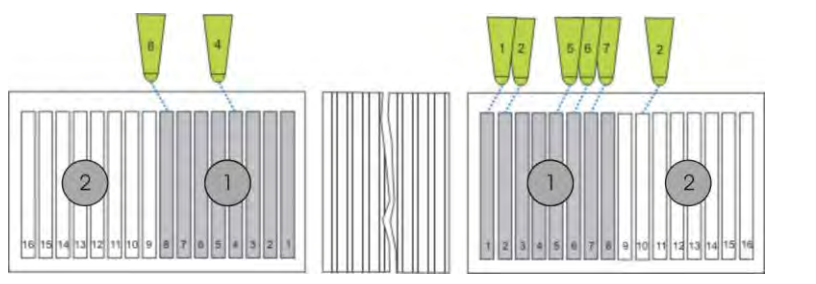

|   | Bezeichnung                                             |
|---|---------------------------------------------------------|
| 1 | Innere Gruppe mit jeweils 8 Klemm-Schneidstellen (1-8)  |
| 2 | Äußere Gruppe mit jeweils 8 Klemm-Schneidstellen (9-16) |

|   | Wenn Sie ein Strickprogramm manuell erstellen, müssen Sie darauf |
|---|------------------------------------------------------------------|
| I | achten, dass keine Fadenverkreuzungen entstehen.                 |

| Situation                       | Regel                                                                                 |  |
|---------------------------------|---------------------------------------------------------------------------------------|--|
| Fadenführer aus der Klemmstelle | Wenn ein Fadenführer der äußeren Gruppe (Klemmstelle 9 bis 16) verwendet              |  |
| holen                           | wird, müssen alle Fadenführer der inneren Gruppe (Klemmstelle 1 bis 8) mit            |  |
|                                 | einer höheren Nummer bereits im Gestrick eingestrickt sein.                           |  |
|                                 | Beispiel: Fadenführer 3 (äußere Gruppe) soll aus der Klemme geholt werden.            |  |
|                                 | Dann dürfen die Fadenführer 3 bis 8 der inneren Gruppe nicht mehr in der              |  |
|                                 | Klemmstelle stehen, sie müssen bereits eingestrickt sein.                             |  |
|                                 | <b>i</b> : Dies gilt auch für Fadenführer, welche nicht im Gestrick verwendet werden. |  |
| Fadenführer in die Klemmstelle  | Wenn ein Fadenführer der inneren Gruppe (Klemmstelle 1 bis 8) geklemmt wer-           |  |
| bringen                         | den soll, müssen alle Fadenführer der äußeren Gruppe (Klemmstelle 9 bis 16)           |  |
|                                 | mit einer niedrigeren Nummer bereits geklemmt sein.                                   |  |
|                                 | Beispiel: Fadenführer 3 (innere Gruppe) soll in die Klemme gebracht werden.           |  |
|                                 | Dann müssen die Fadenführer 1, 2 und 3 der äußeren Gruppe bereits in ihrer            |  |
|                                 | Klemme sein.                                                                          |  |
|                                 | <b>i</b> : Dies gilt auch für Fadenführer, welche nicht im Gestrick verwendet werden. |  |
| I                               |                                                                                       |  |

- Die M1plus beachtet diese Regeln automatisch.

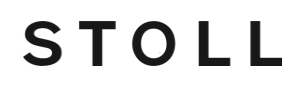

i

Nicht verwendete Fadenführer der inneren Gruppe müssen ausgefädelt werden, wenn im Muster ein Fadenführer der äußeren Gruppe mit niedrigerer Schienennummer benutzt wird.

### 4.9.3 Grundstellung und Kombinationsmöglichkeiten der Fadenführer

#### I. Fadenführer-Grundstellung bei 2 x16 Klemm-Schneidstellen:

Bei Verwendung der Klemm-Schneidebetten (2x16) wird die Fadenführer-Grundstellung mit dem Befehl YGC angegeben.

Die Fadenführer werden den Klemmstellen mit gleicher Nummer zugeordnet.

| Beispiel für Fadenführer-Grundstellung   |                                                                                                    |                                           |               |
|------------------------------------------|----------------------------------------------------------------------------------------------------|-------------------------------------------|---------------|
| Linke Maschinenseite / Fadenführernummer |                                                                                                    | Rechts Maschinenseite / Fadenführernummer |               |
| Äußere Gruppe                            | Innere Gruppe                                                                                                    | Innere Gruppe                             | Äußere Gruppe |
|                                          | 8, 4                                                                                                    | 1, 2, 5, 6, 7                             | 2             |
|                                          | re (15 (4 / 5 / 7 / 6 5 / 4 ) 2 / 4 / 7 / 6 / 4 / 7 / 6 / 4 / 7 / 6 / 4 / 7 / 6 / 4 / 7 / 6 / 4 / 7 / 6 / 7 / 6 / 7 / 7 / 7 / 7 / 7 / 7 |                                           |               |

#### II. Kombinationsmöglichkeiten der Fadenführer:

| Fadenführer                    | Klemm-Schneidbett<br>2x8                                                    | Klemm-Schneidbett<br>2x16 | Klemm-Schneidbett<br>2x16/8 |
|--------------------------------|-----------------------------------------------------------------------------|---------------------------|-----------------------------|
| Normal-Fadenführer Typ 1       | X                                                                           | X                         | X                           |
| Normal-Fadenführer Typ 2       | X                                                                           | X                         | X                           |
| Normal-Fadenführer Typ 1 + 2   |                                                                             |                           |                             |
| Intarsia-Fadenführer Typ 1     | X                                                                           |                           | X                           |
| Intarsia-Fadenführer Typ 2     | X                                                                           | Х                         | Х                           |
| Intarsia-Fadenführer Typ 1 + 2 |                                                                             |                           |                             |
| Normal-Fadenführer Typ 1       | X                                                                           | Х                         | Х                           |
| Intarsia-Fadenführer Typ 2     | L: Kombinationsmöglichkeiten von Normal- und Intarsia-Fadenführer beachten! |                           |                             |
| Normal-Fadenführer Typ 2       | X                                                                           | X                         | Х                           |
| Intarsia-Fadenführer Typ 2     | i: Kombinationsmöglichkeiten beliebig!                                      |                           |                             |
| Plattier-Fadenführer           | X                                                                           |                           | X                           |

#### 4.9.4 Schutzreihen

Für die Schutzreihen wird automatisch der zuletzt benutzte Fadenführer verwendet.

Die Klemmstelle von dem Fadenführer (Schutzreihen) kann durch einen anderen Fadenführer blockiert sein. Dadurch kann es bei der Technikbearbeitung zu einer Fehlermeldung (Kollision) kommen.

#### Fadenführer-Kollision vermeiden

1. Die Schutzreihen im Dialog "Konfiguration" / "Strickbereiche" / "Sonderstrickteile" ausschalten.

Am Ende des Musters mit der Farbe, welche zuletzt geklemmt wird, zwei Maschenreihen einzeichnen.

- oder -

→ Eigenes Schutzreihen-Modul mit der Farbe, welche zuletzt geklemmt wird, erstellen und einsetzen.

### STOLL

### 5 Stoll-devoré knit® (Filigran-Technik)

| Mustername         | Devoré.mdv        |                           |  |
|--------------------|-------------------|---------------------------|--|
| Mustergröße        | Breite:           | 200                       |  |
|                    | Höhe:             | 270                       |  |
| Maschinentyp       | CMS 530 HP        | CMS 530 HP                |  |
| Feinheit           | 12                | 12                        |  |
| Setup-Typ          | Setup2            | Setup2                    |  |
| Anfang             | Schlauch          | Schlauch                  |  |
| Grundmuster:       | Masche vorne n    | Masche vorne mit Umhängen |  |
| Stricktechnik      | Stoll-devoré knit | ®                         |  |
| Musterbeschreibung | Devoré-Muster     | Devoré-Muster             |  |

### 5.1 Stoll-devoré knit® - Stricktechnik

#### Devoré-Technik:

- Devoré-Muster sind Strickmuster, welche 2 Bindungsarten (Masche und Flottung) übereinanderliegend in einer Strickreihe haben.
- Die einflächige Grundbindung (R-L) wird durch einen d
  ünnen, durchsichtigen Monofilfaden, im weiteren Verlauf Bindefaden genannt gebildet.

Das Motiv entsteht durch die Auswahl von Maschen, die mit dickerem Garn gebildet werden. Dieser wird Motivfaden genannt.

### STOLL

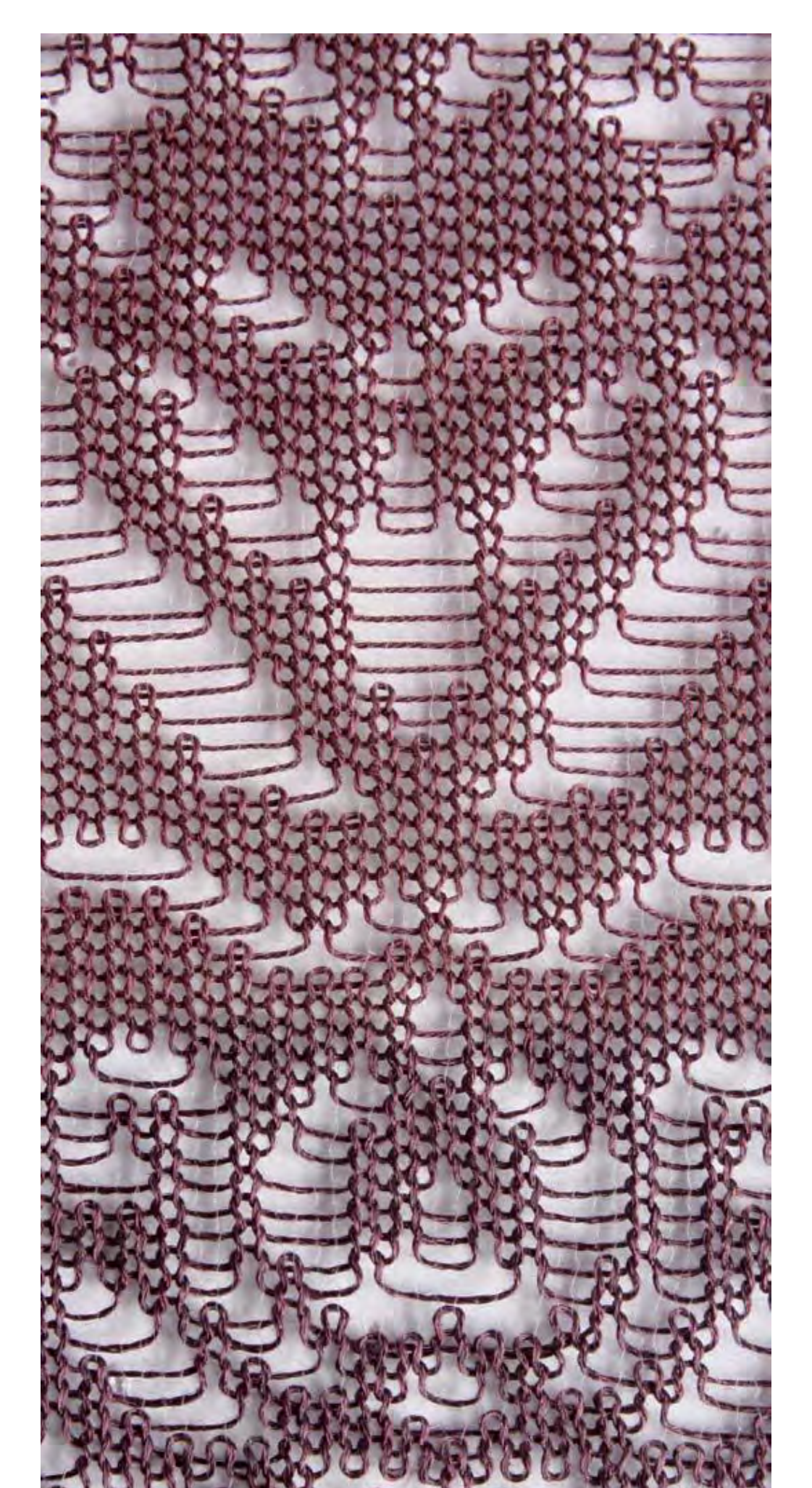

## STOLL

- Für die Stoll-devoré knit®-Technik sind zwei Systeme notwendig. Es ist daher eine 3systemige Maschine notwendig, um alle Strickfunktionen wie das Stricken vom Anfang und das Umhängen durchzuführen.
- Die devoré knit Schlossteile werden in zwei Systeme hinten (Mitte und Rechts) eingebaut. Somit bleibt vorne die Funktion Klemmen– Schneiden mit allen Systemen er-

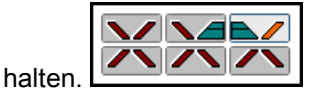

- Auf allen vorderen Stricksystemen stehen die üblichen Strickfunktionen zur Verfügung.
- Hinten kann aber nur in einem System (links) gestrickt, bzw. nach hinten / vorne umgehängt werden.
- Das Stricken von Plüsch ist im jeweils nachlaufenden System gegenüber den devoré Schlossteilen möglich. Die Kombination von Plüsch und devoré ist ebenfalls möglich.

#### Fadeneinlage: Motivfaden nachlaufend und Bindefaden vorlaufend

Dargestellte Strickrichtung >>

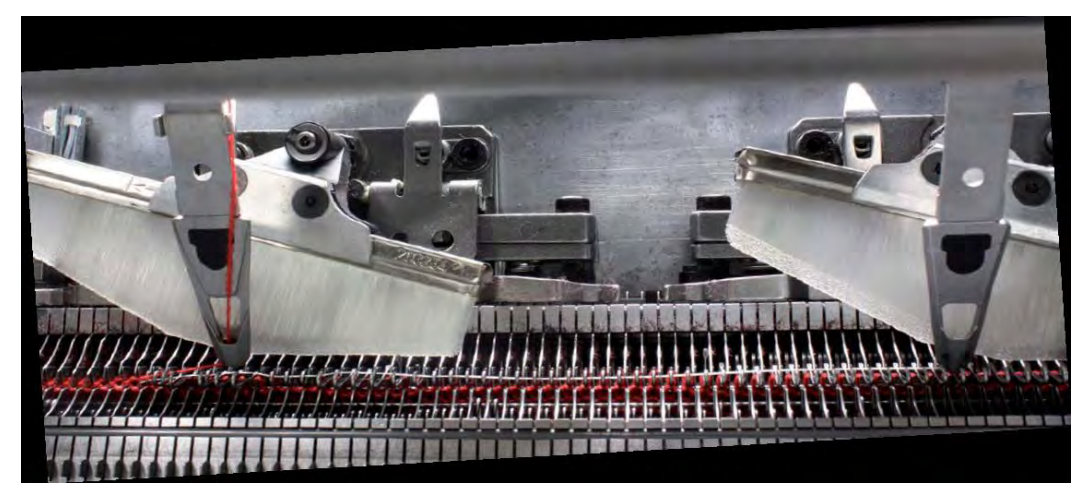

Für die Herstellung von Stoll-devoré knit® sind in die Maschine spezielle Schlossteile einzubauen. Die verwendete Maschine muss mindestens 3 Stricksysteme haben. Weitere Information sind der Montageanleitung für Stoll-devoré knit® zu entnehmen.

## STOLL

### 5.2 Anfänge für Stoll-devoré knit®

#### Kammanfänge mit Gummifaden RS19=2

Beachten Sie bei Verwendung von Anfängen mit Gummifaden, dass der Gummifaden ohne spezielle Einstellung auf dem hinteren Nadelbett gearbeitet wird.

Da Stoll-devoré knit® Stricktechnik jedoch auf dem hinteren Nadelbett gestrickt wird liegt der Gummifaden auf der sichtbaren vorderen Warenseite.

Um den Gummifaden auf dem vorderen Nadelbett (Warenrückseite) zu arbeiten verwenden Sie Anfänge, die eine Einstellungsmöglichkeit des Rapportschalters 19 mit dem Wert 2 (RS19=2) haben. Die Einstellung ist an der M1plus oder Maschine möglich.

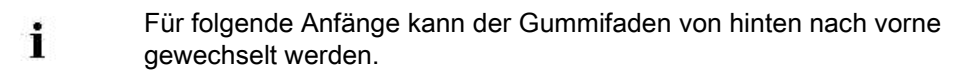

- Anfang mit Kamm 1-systemig
  - Stoll high performance / Standard / 1 System
  - MG-1x1 Technik / 1 System
  - Stoll Standard / Standard / 1 System

#### Funktion von Rapportschalter RS19

| Rapportschalter<br>RS19 | Funktion                                   | Moduldarstellung                                                                                                    |
|-------------------------|--------------------------------------------|----------------------------------------------------------------------------------------------------|
| RS19=2                  | Gummifaden strickt auf<br>Nadelbett vorne  |                                                                                                    |
| RS19=1                  | Gummifaden strickt auf<br>Nadelbett hinten |                                                                                                    |
| RS19= 0                 | Gummifaden strickt nicht                   | Imo         Imo         Imo |

#### Einstellung von Rapportschalter RS19

| 2 | RS19 | Without Elastic Yarn    | Reihen | 0 | 0 |
|---|------|-------------------------|--------|---|---|
| 3 | RS19 | With Elastic Yarn back  | Reihen | 1 | 1 |
| 4 | RS19 | With Elastic Yarn front | Reihen | 2 | 2 |

• RS19=2 einstellen.

|   | Für Muster mit Stoll-devoré knit® Stricktechnik ist ein Anfang 1-systemig |
|---|---------------------------------------------------------------------------|
| 1 | auszuwählen.                                                              |

### 5.3 Anfang verwenden

Anfang für Stoll-devoré knit® Stricktechnik verwenden:

- Muster ohne Form erstellen
- 1. Anfang auswählen.

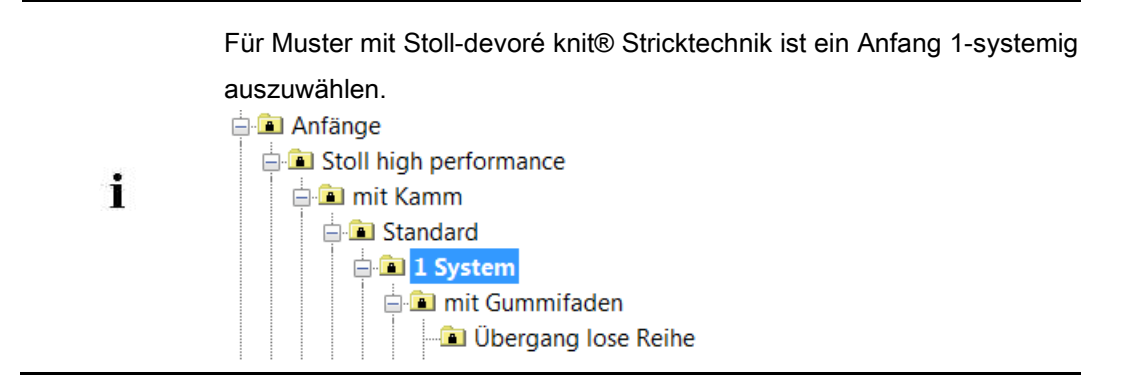

### 5.4 Systemvorgaben und Einstellungen für Devoré

Für die Aufarbeitung von devoré Muster sind an der M1plus maschinenbezogene Einstellungen notwendig.

#### Systemvorgaben

- ▷ Es muss eine Maschine mit mindestens 3 Systemen verwendet werden.
- 1. Über das Menü "Musterparameter" / "Maschinenattribute" den Dialog "MC-Attribute" öffnen.
- 2. In der Registerkarte "Systemfunktionen", unter "Stricksystem" die Funktion "devoré knit/Plüsch aktiv" einschalten.

| Allgemein                  | Optionen     | Systemfunktionen |
|----------------------------|--------------|------------------|
| Stricks<br>hinter<br>vorne | ystem<br>n N |                  |
| PI                         | üsch aktiv   |                  |
| 📝 devoré knit/Plüsch aktiv |              |                  |
|                            | mit Rand     | korrektur        |
| Plüso                      | hsysteme:    | 2 - 3            |

#### Funktion der Randkorrektur

- 1. Bei Bedarf kann "mit Randkorrektur " gearbeitet werden.
- Bei Anwendung der Randkorrektur flottet der Motivfaden im 2 Nadeln breiten Randbereich jeweils über die 2. Nadel von außen. Die Flottung ist wechselseitig in jeder 2. Reihe beim Schlittenhub von außen nach innen. Der Bindefaden strickt auf allen Nadeln.

| Modul und Strickablauf linken Rand | Modul und strickablauf rechten Rand |  |  |
|------------------------------------|-------------------------------------|--|--|
| 0 0 0                              | $\odot$ $\odot$ $\odot$             |  |  |
|                                    | o o o                               |  |  |
| $\odot \odot \odot$                | <u>Q</u> Q                          |  |  |
| · · · · · · · ·                    | · · · ·                             |  |  |
| >> 1 2 [U]0 Q Q Q Q                |                                     |  |  |
| >> 1 2 [U]0 0000                   |                                     |  |  |

### 5.5 Muster erstellen

#### Devoré-Muster erstellen und Jacquard einfügen:

- 1. Muster für devoré mit zwei unterschiedliche Garn- oder Fadenführerfarben zeichnen.
- Über Menü "Bearbeiten" / "Jacquard erstellen/bearbeiten..." den Dialog "Jacquards" aufrufen.
- 3. Über die Höhe des Motivs eine Reihenselektion erstellen.
- 4. Unter der Rubrik "Jacquard " / "Stoll" den Jacquard-Generator "Devoré knit" selektieren und mit "Übernehmen" einfügen.

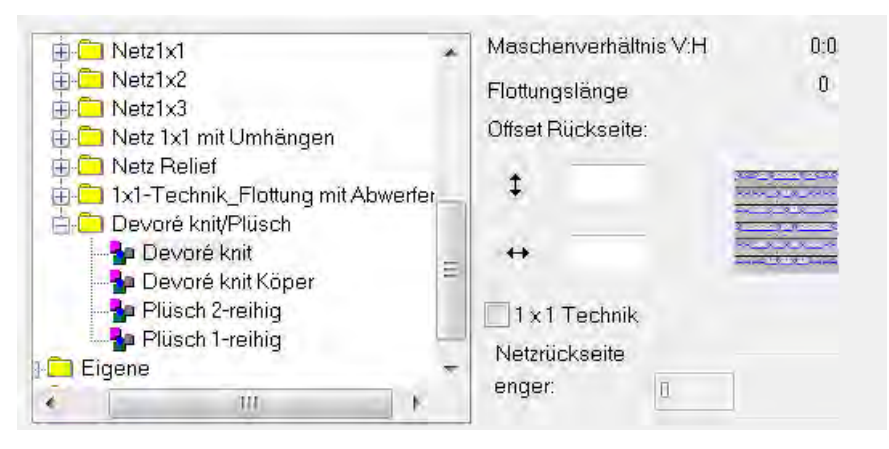

Die Farbe für den Bindefaden muss in der Farbfolge vorlaufend sein. Bei Bedarf die Farbreihenfolge ändern.

As A Construction of the second second secon

i

- 5. Das Kontrollkästchen "Maschenlänge" aktivieren. Dadurch wird die im Jacquard-Modul vorhandene Maschenlänge in das Muster übernommen.
- 6. Dialog mit "OK" schließen.

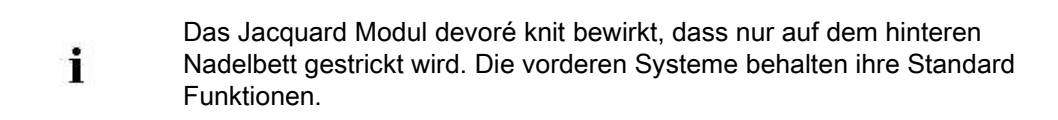

## STOLL

### 5.6 Fadenführer für Stoll-devoré knit®

Fadenführer mit einstellbarer Eingriffsweite:

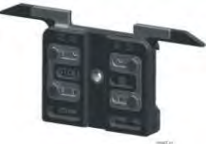

- Für die Stoll-devoré knit® Stricktechnik ist es empfehlenswert für den Motivfaden einen Fadenführerschlitten mit einstellbarer Eingriffsweite zu verwenden. Durch eine größere Eingriffsweite entsteht eine steilere Fadeneinlage. Bei langen Flottungen wird ein besseres Strickresultat erreicht.
- 1. Im Dialog "Garnfeldzuordnung" dem Fadenführer für Motivfaden in der Spalte Fadenführer-Typ:

|    | +- |                  |
|----|----|------------------|
| 2. | -  | U+/- einstellen. |

Die Eingriffsweite Ua – Ub.
 <sup>23.0</sup> mm entsprechend der verwendeten Einstellung festlegen.

23.0

Ua

🚖 mm

### 5.7 Muster fertigstellen

#### I. Muster fertigstellen:

1. Mit Taste 💶 in der Symbolleiste "Bearbeitungsschritte" das Muster expandieren.

Beim Expandieren wird in die Steuerspalte 😳 "Systemfunktion" die Markierung für Bindfaden und Motivfaden eingetragen.

2. Folgende Funktionen sind in der Spalte "Systemfunktion" enthalten:

| Symbol                          | Funktion                             |
|---------------------------------|--------------------------------------|
| Bindefaden devoré knit/plüsch"  | Systemfunktion Bindefaden verwenden. |
| "Motivfaden devoré knit/plüsch" | Systemfunktion Motivfaden verwenden. |

3. Weitere Funktionen kann die Steuerspalte enthalten:

| Symbol                     | Funktion                                              |
|----------------------------|-------------------------------------------------------|
| ੇ "Masche über Splitkurve" | Systemfunktion Masche über Splitkurve verwen-<br>den. |
| IUnbestimmt"               | Keine Systemfunktion.                                 |

4. Mit Taste 🐖 die Technikbearbeitung starten.

⇒ Im Dialog Technik-Assistent erscheint mehrfach die Meldung: "Das System S1 kann in Technikreihe xx nicht verwendet werden".

- 5. Die Option "Strick-System automatisch ermitteln" auswählen.
- 6. Die Meldung mit "Weiter" mehrfach bestätigen.
  - Nach Erscheinen der ersten Meldung kann auch die Option "Nicht mehr nachfragen" eingeschalten werden.

⇒ Der Strickverlauf für devoré wird dargestellt

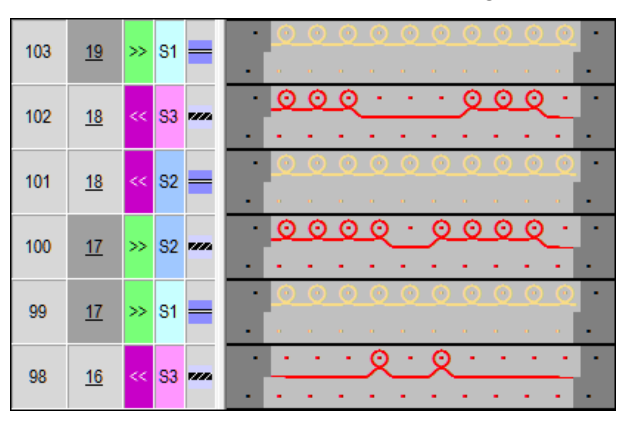

- 7. Die Abfrage "MC-Programm erstellen" erscheint.
- 8. Die Abfrage mit "OK" bestätigen.

#### Stoll Mustersoftware M1Plus

Stoll-devoré knit® (Filigran-Technik)

i

### STOLL

⇒ In das "MC-Programm" ist folgende Angabe eingetragen.

Muster mit Stoll-devoré knit

® Stricktechnik werden entsprechend der Systemnutzungsmöglichkeit aufbereitet.

9. Den Sintral-Check über die Symbolleiste "Bearbeitungsschritte" 🅙 aufrufen.

Verwendung von Fadenführerfarben mit Unterfarben

## STOLL

### 6 Verwendung von Fadenführerfarben mit Unterfarben

| Mustername         | 16_NPJ_Intarsia.mdv                                                                                                    |     |
|--------------------|----------------------------------------------------------------------------------------------------|-----|
| Mustergröße        | Breite:                                                                                                    | 100 |
|                    | Höhe:                                                                                                    | 152 |
| Maschinentyp       | CMS 530                                                                                                    |     |
| Feinheit           | 8                                                                                                    |     |
| Setup-Typ          | Setup2                                                                                                    |     |
| Anfang             | 2X1                                                                                                    |     |
| Grundmuster:       | Masche vorn mit Umhängen                                                                                                    |     |
| Stricktechnik      | Intarsia mit Struktur                                                                                                    |     |
| Musterbeschreibung | <ul> <li>Unterschiedliche Maschenlängen sind notwendig</li> <li>Bei unterschiedlichen Garnen</li> <li>Bei Struktur innerhalb eines Intarsia-Bereiches</li> </ul> |     |

Verwendung von Fadenführerfarben mit Unterfarben

## STOLL

#### Muster erstellen und zeichnen 6.1

#### I. Neues Muster anlegen:

- 1. In der Menüleiste "Datei" / "Neu" auswählen.
  - oder -
- → Symbol <sup>1</sup> klicken.
- 2. Mustername eintragen.
- 3. Maschinentyp und Setup-Typ auswählen.
- 4. Basismuster (Muster ohne Form) und "Design-Muster" auswählen.

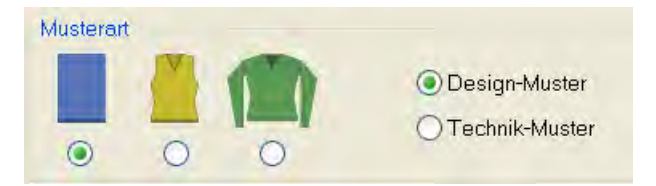

- 5. Mustergröße und Grundstrickart festlegen.
- 6. Anfang auswählen.

X

Einen Anfang können Sie auch nach dem Zeichnen des Basismusters X einfügen.

- 7. Die Angaben mit "Design-Muster erstellen" bestätigen.
- ⇒ Die "Symbolansicht [Basis]" wird geöffnet.

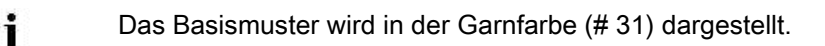

#### II. Intarsia und Struktur mit Fadenführerfarben zeichnen:

den.

Das gesamte Muster sollte nur mit Fadenführerfarben gezeichnet wer-

Verwendung von Garn- und Fadenführerfarben in einem Muster ist nicht empfehlenswert.

1. In der Symbolleiste "Muster-Darstellungen" die Einstellung "Garn-/ Fadenführerfarbe

für den Hintergrund" vornehmen.

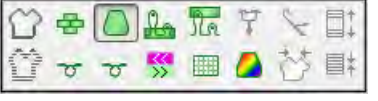

⇒ Die eingezeichneten Fadenführerfarben werden dargestellt.
In der Symbolleiste "Musterfarben" die Fadenführerfarbe (2) f
ür das Grundmuster auswählen.

| Ť. |  |            | <b>@</b> | <b>e</b> r | Ţ |
|----|--|------------|----------|------------|---|
|    |  | (          |          |            | 9 |
|    |  | 74,        |          |            |   |
|    |  | 6 <b>-</b> |          |            |   |
|    |  | 2          |          |            |   |
|    |  | 4          | Ŋ        |            |   |
|    |  | ° 📕        |          |            |   |
|    |  | 2          |          |            |   |
|    |  | ♥          |          |            | 9 |
|    |  | ~          |          | _          | - |

- Mit dem Zeichenwerkzeug das Grundmuster mit der gewählten Fadenführerfarbe füllen.
- ⇒ Das Grundmuster wird mit Fadenführer 3 in der Grundstellung rechts gestrickt.
- 4. In der Symbolleiste "Musterfarben" die **Fadenführerfarbe** (1) für den Intarsia-Bereich mit Struktur auswählen und einzeichnen.
- ⇒ Intarsia mit Struktur wird mit Fadenführer 5 in der Grundstellung rechts gestrickt.
- 5. Bereich links des Intarsia-Bereiches mit einer weiteren Fadenführerfarbe füllen.
- ⇒ Bereich links des Intarsia-Bereiches wird im Beispiel mit Fadenführer 4 links gestrickt.

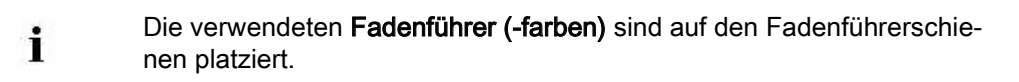

 Struktur-Module aus der Symbolleiste "Module" oder dem "Modul-Explorer Datenbank..." auswählen und in den Intarsia-Bereich mit der Fadenführerfarbe 5 einzeichnen.

**Resultat:** 

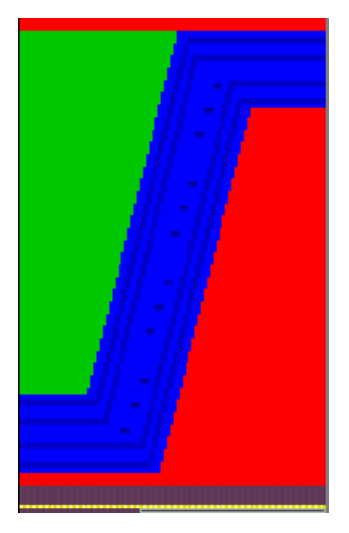

# STOLL

Verwendung von Fadenführerfarben mit Unterfarben

Jede eingezeichnete Fadenführerfarbe bedeutet bei Intarsia-Stricktechnik die Zuordnung in unterschiedliche Stricksysteme.

### 6.2 Notwendigkeit unterschiedlicher Maschenlängen innerhalb einer Maschenreihe

### I. Unterschiedliche Maschenlängen für unterschiedliche Garne verwenden:

- Das Basismuster ist geladen.
- 1. Gewünschten Intarsia-Bereich (=Fadenführerfarbe) mit Zeichenfunktion Keiner selektieren.
  - oder -
- → Fadenführerfarbe in Tabelle selektieren und mit der Zeichenfunktion <sup>44</sup> in der Regis-

terkarte "Suchen und Selektieren" die Farbe im gesamten Muster suchen.

- ⇒ Eine Selektion wird angezeigt.
- 2. In der Symbolleiste "Muster-Darstellungen" das entsprechende Symbol zur Darstellung aktivieren.

| Symbol       | Funktion                                                           |
|--------------|--------------------------------------------------------------------|
| J.           | Die Maschenlänge wird nur im hinteren Nadelbett geändert.          |
| <del>}</del> | Die Maschenlänge wird nur im vorderen Nadelbett geändert.          |
| Tr + 🌆       | Die Maschenlänge wird im hinteren und vorderen Nadelbett geändert. |

3. Über Menü "Musterparameter" / "Maschenlänge..." die Maschenlängen–Tabelle öffnen.

| Nr | NP | PTS | NP E8 (8) | Beschreibung [Deutsch]   | Grp  | F | U | M | S | G |
|----|----|-----|-----------|--------------------------|------|---|---|---|---|---|
| 1  | 1  | =   | 9.0       | Netz                     | 1999 | Г | X |   |   | X |
| 2  | 2  | =   | 10.0      | Schlauchnetz             | -    |   | X |   |   | X |
| 4  | 3  | =   | 10.5      | 2x1/2x2-Rapport          | -    | E | X |   |   | × |
| 9  | 4  | =   | 11.5      | Übergang                 |      | Г | x |   |   | × |
| 48 | 5  | =   | 12.5      | Intarsia Fb.1-vome       | +    |   | × | x |   | X |
| 49 | 6  | -   | 12.5      | Intarsia Fb.1- hinten    | 1.41 |   | X | x |   | X |
| 33 | 7  | =   | 12.5      | Intarsia Fb.2-Vorne      | -    |   | X | x |   | × |
| 38 | 8  | =   | 12.5      | Intarsia Fb.2-hinten     | -    | E | x | x |   | X |
| 43 | 9  | =   | 13.0      | Intarsia -NPJ-Fb.2-vome  | 20   | C | × | x |   | X |
| 44 | 10 | =   | 13.0      | Intarsia-NPJ-Fb.2-hinten | 8    | Г | X | X |   | X |
| 70 | 11 | =   | 12.5      | Schutzreihen             | -    | F | X | X |   | X |
| 68 | 12 | =   | 11.5      | Standard vome            | *    |   | X | x |   | X |
| 23 | 20 | =   | 9.0       | Anfang1                  | *    | Г | × |   |   | X |
| 24 | 21 | =   | 10.0      | Anfang2                  |      | Г | X |   |   | × |
| 25 | 22 | =   | 11.0      | Anfang3                  | -    | Г | × |   |   | × |
| 27 | 24 | =   | 12.0      | Anfang5                  | 100  | Г | X |   |   | × |
| 29 | 25 | -   | 17.0      | Kammfaden                | 1.41 |   | X | X |   | X |

4. Maschenlängen-Werte aus Tabelle auswählen.

- oder -

- → Neuen Eintrag in Tabelle einfügen und mit 🐼 in Selektion füllen.
- ⇒ Der Intarsia–Bereich kann mit einer anderen Maschenlänge gestrickt werden.

| <ul> <li>Bei Intarsia-Stricktechnik wird jeder Fadenführer in einem sepa</li> <li>System gestrickt.</li> <li>Dies bedeutet, dass jedem System ein anderer Maschenlänge zugeordnet werden kann.</li> </ul> | iraten<br>n-Wert |
|----------------------------------------------------------------------------------------------------|------------------|
|----------------------------------------------------------------------------------------------------|------------------|

# STOLL

Verwendung von Fadenführerfarben mit Unterfarben

- 5. In der Tabelle die entsprechenden Angaben für die eingefügte Maschenlänge definieren.
- 6. Maschenlängen-Tabelle mit 🔀 schließen.
- 7. Selektionen mit 🔀 löschen.

### II. Unterschiedliche Maschenlängen innerhalb eines Intarsia-Farbfelds

### verwenden:

Verwendung von Fadenführer-Unterfarben

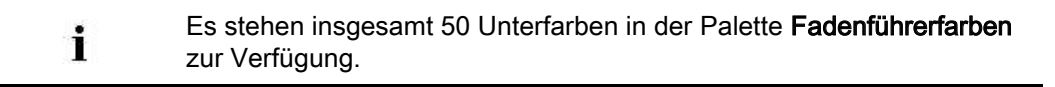

- Das Basismuster ist geladen.
- 1. In der Symbolleiste "Musterfarben" die Fadenführerfarbe 5 rechts (#97 = Hauptfarbe des Intarsia-Bereiches) selektieren.
- 2. Mit "RMT" das Kontextmenü öffnen.
- 3. Menü "Unterfarbe hinzufügen und auswählen" auswählen.
- ⇒ Automatisch wird der selektierten Fadenführerfarbe eine Unterfarbe hinzugefügt und zum Zeichnen selektiert.

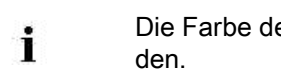

- Die Farbe der automatisch erstellten Unterfarben kann geändert wer-
- 4. Unterfarbe in den Intarsia- Bereich (Fadenführerfarbe 5) in den Bereich der Struktur einzeichnen.

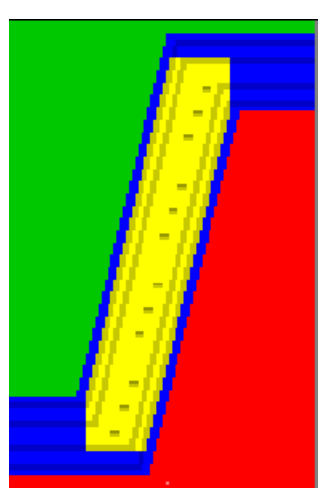

⇒ Bereich der Unterfarbe wird mit dem gleichen Fadenführer gestrickt wie der Bereich mit der dazugehörigen Hauptfarbe.

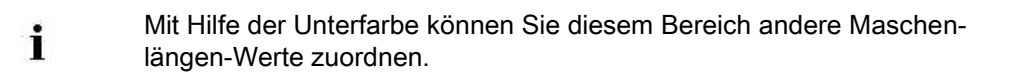

Verwendung von Fadenführerfarben mit Unterfarben

- Eingezeichnete Unterfarbe mit Zeichenfunktion Selektieren
   oder -
- ➔ Unterfarbe in Tabelle selektieren und mit der Zeichenfunktion <sup>™</sup> in Registerkarte

STOLL

"Suchen und Selektieren" die Farbe im gesamten Muster suchen.

- ⇒ Eine Selektion wird angezeigt.
- 6. In der Symbolleiste "Muster-Darstellungen" die gewünschte Maschenlängen- Darstellung Lund / oder 🕅 wählen.
- Über Menü "Musterparameter" / "Maschenlänge..." die Maschenlängen–Tabelle öffnen.
- Maschenlängen-Werte aus Tabelle auswählen.
   oder -
- → Neuen Eintrag in der Tabelle hinzufügen und mit killen.
- ⇒ Im Bereich der Unterfarbe kann vorne und / oder hinten eine andere Maschenlänge eingetragen werden.
- In Tabelle die entsprechenden Angaben f
  ür die eingef
  ügte Maschenl
  änge (NPJ) definieren.
- 10. Maschenlängen-Tabelle mit 🖾 schließen.
- 11. Selektionen mit 🔀 löschen.
- 12. In "Konfiguration" in der Registerkarte "Weitere Einstellungen" unter der Rubrik "Variable Maschenlänge" das Kontrollkästchen "Unterschiedliche Maschenlänge pro Technikreihe" aktivieren.

-Variable Maschenlänge

Vnterschiedliche Maschenlänge pro Technikreihe

Beachten Sie Motivabstände und Ruhezeiten damit die Veränderung der Maschenlänge von der Maschine ausgeführt werden kann.

Verwendung von Fadenführerfarben mit Unterfarben

# STOLL

## 6.3 Muster fertigstellen

### Muster fertigstellen:

- 1. Mit 💶 in der Symbolleiste "Bearbeitungsschritte" das Muster expandieren.
- 2. Mit die Technikbearbeitung starten.
- ⇒ Die Abfrage "MC-Programm erstellen" erscheint.
- 3. Die Abfrage mit "OK" bestätigen.
- 4. "Sintral-Check" mit 🕙 aufrufen.

Strickfolge ändern bei Technik-Muster

# STOLL

# 7 Strickfolge ändern bei Technik-Muster

Diese Beschreibung gilt nur für Technik-Muster.

### I. Strickfolge ändern:

1. Dialog "Garnfeldzuordnung" öffnen.

🤷 in der Symbolleiste "Musterdarstellungen".

- oder -

i

- → Menü "Ansicht" / "Garnfeldansicht öffnen...".
- 2. In der Reihenleiste der "Garnfeldansicht" die Reihen selektieren, in welchen die Strickfolge geändert werden soll.
- 3. Über "Musterparameter" / "Technikreihen-Daten" / "Fadenführer..." den Dialog "Technikreihen-Daten" aufrufen.

- oder -

i

- → In der Reihenleiste der "Garnfeldansicht" das Kontextmenü "Strickfolge anzeigen / editieren" aufrufen.
- Bestehende Strickfolge für beide Hubrichtungen wird im Dialog "Technikreihen-Daten" angezeigt. Durch die Farben der Garnfelder und die schwarzen Systemtrennungen werden die arbeitenden Systeme und die Fadenführer dargestellt.

Die maximal 32 Farben einer Strickfolge werden für beide Hubrichtungen **von links nach rechts** gelesen.

| Einstellungen <<                                                                                                | OK Abbrechen Übernehmen               |
|----------------------------------------------------------------------------------------------------|---------------------------------------|
| Regel zum Übernehmen der Strickfolgen<br>Nur geänderte Strickfolgen übernehmen<br>OAlle Strickfolgen übernehmen | <u>Löschen</u><br><< → >>             |
| <<<                                                                                                    | >>>                                   |
|                                                                                                    | × × × × × × × × × × × × × × × × × × × |
|                                                                                                    | * * * * * * * * * * * * * * * * * * * |

### Strickfolge ändern bei Technik-Muster

# STOLL

| Elemente                                     | Bedeutung                                                                                                    |
|----------------------------------------------|----------------------------------------------------------------------------------------------------|
| << <- >>                                     | Die für den Schlittenhub >> definierte Strickfolge<br>wird für den Schlittenhub << übernommen (ko-<br>piert).                                                                        |
| << -> >>                                     | Die für den Schlittenhub << definierte Strickfolge<br>wird für den Schlittenhub >> übernommen (ko-<br>piert).                                                                        |
| "Übernehmen"                                 | Die definierte Strickfolge in das Fenster Technik-<br>reihen-Daten und in die Steuerspalten der Garn-<br>feldansicht eintragen.<br>Der Dialog bleibt geöffnet.                       |
| "Löschen"                                    | Einträge in den Fenstern entfernen.                                                                                                    |
| "OK"                                         | Einträge bestätigen und Fenster schließen.                                                                                                    |
| "Nur geänderte Strick-<br>folgen übernehmen" | Strickfolgen ohne Änderungen werden nicht in<br>die Steuerspalte übernommen.<br>Steuerspalten ohne Eintrag werden nach den<br>Standardregeln der Technikbearbeitung bearbei-<br>tet. |
| "Alle Strickfolgen<br>übernehmen"            | Alle angezeigten Strickfolgen werden in die Steuerspalte übertragen.                                                                                                    |

- 4. Garnfeld selektieren, um es in den Ansichten hervorzuheben.
- Das zugehörige Farbkästchen der Strickfolge wird im Dialog "Technikreihen-Daten" durch eine rote Umrandung hervorgehoben.

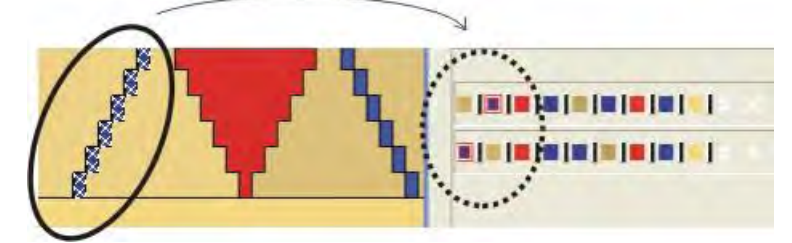

• Eine Garnfarbe der Strickfolge im Dialog "Technikreihen-Daten" doppelklicken, um das zugehörige Garnfeld in der "Garnfeldansicht" zu selektieren.

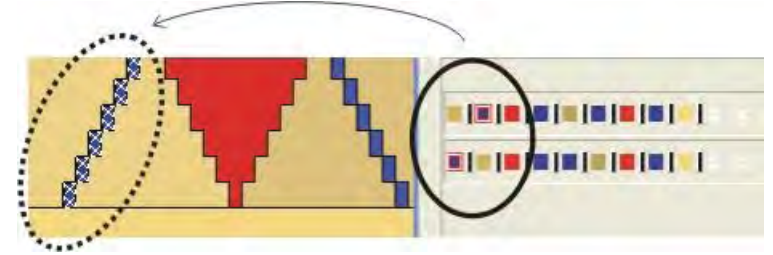

- 5. Strickfolge ändern:
  - Mit Drag & Drop die Farbfelder neu positionieren.

### Stoll Mustersoftware M1Plus

### Strickfolge ändern bei Technik-Muster

| Einstellungen <<                                          | OK Abbrechen Übernehmen               |
|-----------------------------------------------------------|---------------------------------------|
| Regel zum Übernehmen der Strickfolgen                     | Löschen                               |
| <ul> <li>Nur geänderte Strickfolgen übernehmen</li> </ul> |                                       |
| O Alle Strickfolgen übernehmen                            | (< → >>)                              |
| <<                                                        | >>                                    |
|                                                           | × × × × × × × × × × × × × × × × × × × |
|                                                           | × × × × × × × × × × × × × × × × × × × |
|                                                           |                                       |

- 6. Mit Klick auf die Systemtrennung die Farbfelder zusammenfassen.
- Ohne Systemtrennung (schwarzer Schalter) werden zwei oder mehr Farben im selben System gestrickt, wenn dies von der Technik her möglich ist.

STOLL

| Einstellungen <<                                                                                | OK Abbrechen Überneh                                              |
|-------------------------------------------------------------------------------------------------|-------------------------------------------------------------------|
| Regel zum Übernehmen der Strickfolgen <ul> <li>Nur geänderte Strickfolgen übernehmen</li> </ul> | Löschen                                                           |
| Alle Strickfolgen übernehmen                                                                    | (<→>>>) <                                                         |
|                                                                                                 | × × × × × × × × × × × × × × × × × × ×                             |
|                                                                                                 | × × × × × × × × × × <b>x = = = = = = = = = = = = = = = = = = </b> |

7. Mit "OK" die Änderungen bestätigen und den Dialog schließen.

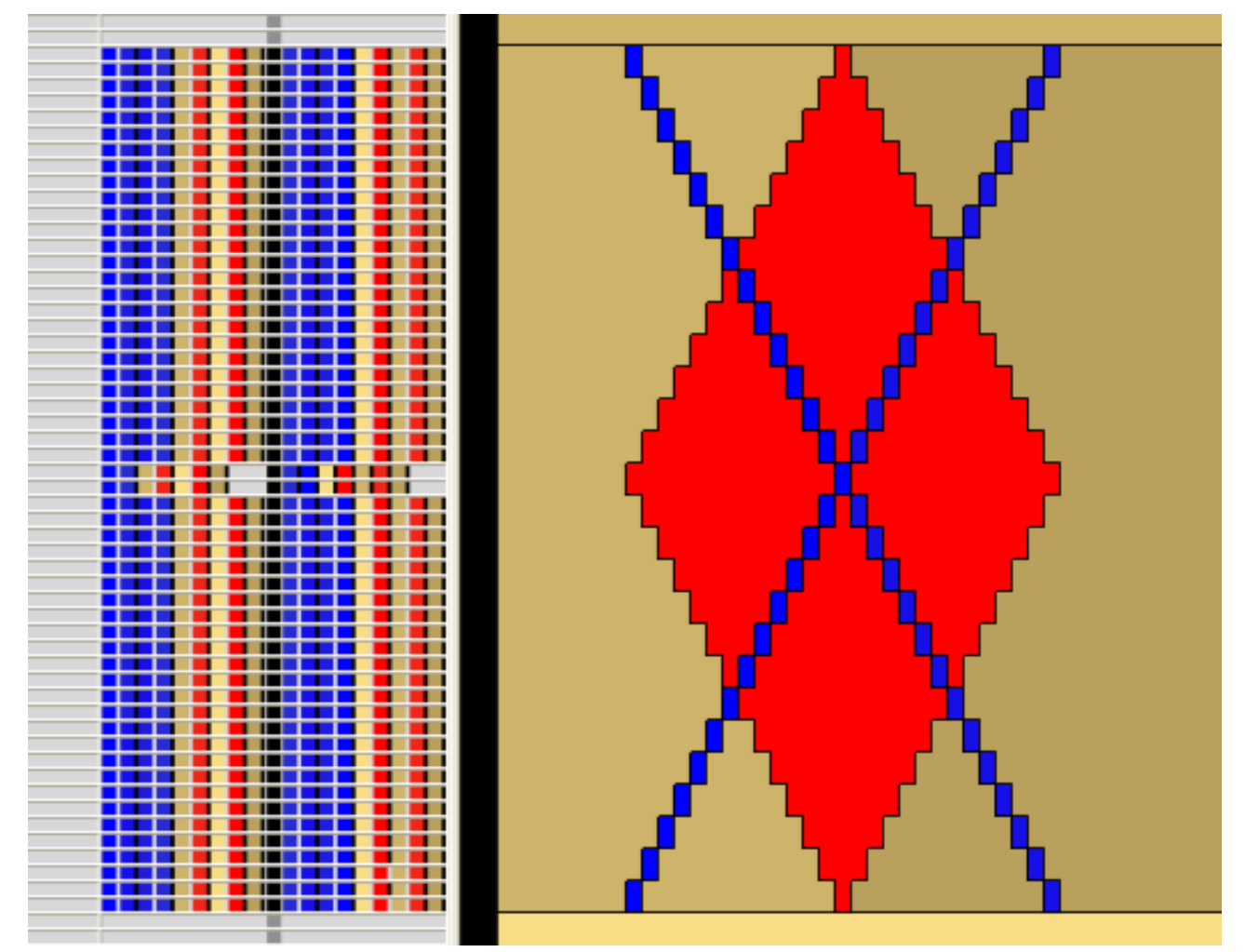

# STOLL

- 8. Den Dialog "Garnfeldzuordnung" schließen.
- ⇒ Die in der Garnfeldansicht eingetragenen Strickfolgen werden bei der Technikbearbeitung überprüft und berücksichtigt.

### II. Strickfolgen kopieren:

- 1. Mit die "Garnfeldansicht" umschalten auf Technikreihen-Darstellung.
- 2. Strickfolge in der Garnfeldansicht selektieren und mit "Strg+C" kopieren.
- ▷ Selektierte Strickfolge wird gelb markiert.

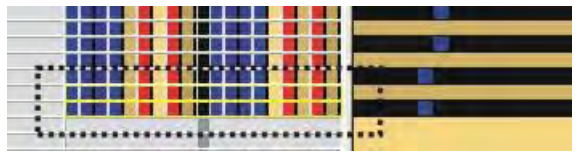

- 3. Die am Cursor befindliche Strickfolge in die gewünschten Reihen der Reihenleiste einfügen.
- Kopierte Garnfarben, welche nicht in der zu ersetzenden Strickfolge vorhanden sind, werden ignoriert.
- Garnfarben in der zu ersetzenden Strickfolge, die **nicht** in der kopierten Strickfolge vorhanden sind, werden in der Strickfolge hinten angefügt.

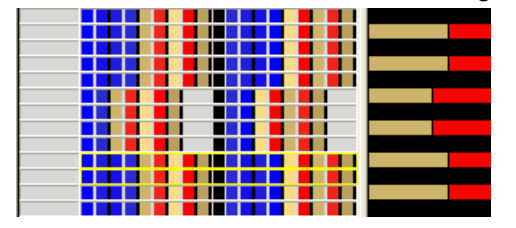

### III. Laufsicherheit des Musters erhöhen:

An manchen Stellen eines Motivs stehen mehrere Fadenführer auf einer engen, ungünstigen Position und erschweren somit die Fadeneinlage.

1. An den Ein-/ Austrittsstellen der Diagonalen jeweils ein separates Garnfeld erstellen.

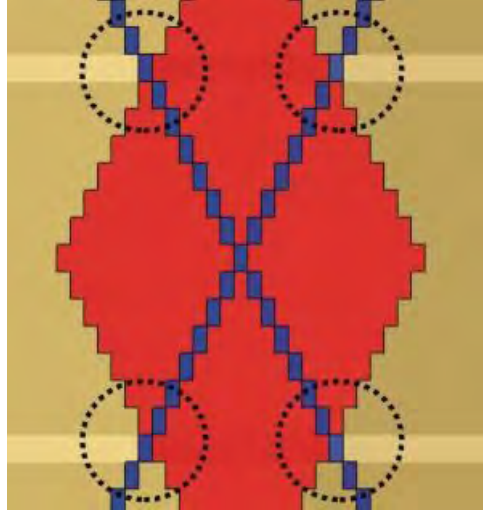

2. Für diese Garnfelder das Schwenken der Fadenführer ausschalten.

Strickfolge ändern bei Technik-Muster

# STOLL

⇒ Die Fadenführer werden verschoben.

Breitenregulierung mit Größenkorrekturschalter und negativen Werten

i

### 8 Breitenregulierung mit Größenkorrekturschalter und negativen Werten

### Muster ist auf maximale Breite gezeichnet.

Verwendung von negativen Werten bei #70/ #74 notwendig.

STOLL

Nur Fully Fashion-Muster

Auch Muster ohne Minderungen und Zunahmen müssen im Fully Fashion-Modus erstellt sein.

PF0 und FF-Übergänge werden sonst nicht ins Sintral geschrieben.

 Bei Verwendung des Größenkorrekturschalters können Sie mit der größten Strickbreite beginnen.

Durch Verändern des Zählers mit negativen Werten wechseln Sie auf die nächst kleinere Strickbreite.

• Ein Mittenteil ist definiert.

# STOLL

Breitenregulierung mit Größenkorrekturschalter und negativen Werten

 Die maximale Strickbreite darf nicht größer als die Nadelbettbreite (m) abzüglich 6 Nadeln links und rechts sein (n).

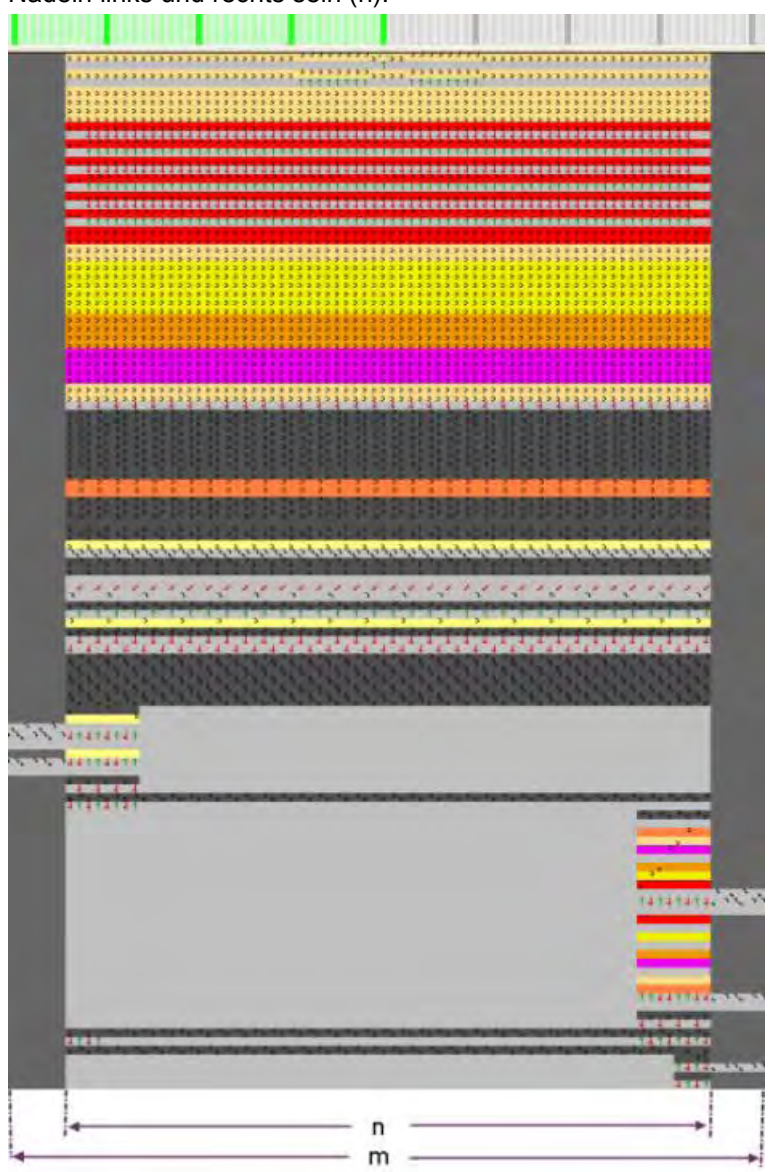

• Anfang mit Einstricken Float and Lock [8 - 8]

Die minimale Strickbreite darf nicht kleiner als die Breite (n)/2 sein, damit beim Verschieben der beiden Musterhälften die Fadenfixierung (X) beim Einstricken nicht Breitenregulierung mit Größenkorrekturschalter und negativen Werten

# überlagert wird.

Bei negativen Werten werden die beiden Musterhälften überlagernd positioniert.
 Empfehlung: Maximale Überlagerung bis zur Fadenfixierung (X).

STOLL

# STOLL

Breitenregulierung mit Größenkorrekturschalter und negativen Werten

| Größenkorrekturschalter    | Veränderung der Strickteilbreite |
|----------------------------|----------------------------------|
| Keine negative Änderung    |                                  |
| Negative Änderung          |                                  |
|                            |                                  |
| Weitere negative Änderung  |                                  |
| Maximale negative Änderung |                                  |

### Breite der Fadenfixierung bei unterschiedlichem Klemmen / Schneiden

| Markierung | Funktion<br>Klemmen/Schneiden | Modulbreite          |
|------------|-------------------------------|----------------------|
| 6          | Einstricken                   | 6 Maschen            |
| X          | 8 - 8                         | 8 Maschen            |
|            | 16 - 16                       | MC-feinheitsabhängig |

Technikreihen-Daten

# STOLL

# 9 Technikreihen-Daten

Im Dialog "Technikreihen-Daten" können musterbezogene Einstellungen gemacht werden.

Technikreihen-Daten

| S | Т | 0 | L | L |
|---|---|---|---|---|
|   |   |   |   |   |

| Registerkarte                               | Einstellung                                   | Angaben                                     | Funktion                                                                                                    |  |  |
|---------------------------------------------|-----------------------------------------------|---------------------------------------------|----------------------------------------------------------------------------------------------------|--|--|
| Fadenführer<br>(Fadenführer-                | Abstellposition /<br>Korrektur                | HL<br>HR                                    | Abstellposition des Fadenführers links Abstellposition des Fadenführers rechts                                                                                                    |  |  |
| angaben müssen                              |                                               | Korrektur                                   | Links / Rechts                                                                                                    |  |  |
| Vornanden sein)                             | Aktion / Weg                                  | Aktion                                      | Aktivieren der Fadenführeraktionen                                                                                                    |  |  |
| dieren                                      |                                               | Einlegen                                    | Faden einlegen im Strickbereich                                                                                                    |  |  |
|                                             |                                               | Schwenken                                   | Intarsia- Fadenführer schwenken                                                                                                    |  |  |
|                                             |                                               | Klemmen /<br>Schneiden                      | Faden Klemmen<br>Faden Klemmen mit x Reihen Verzögerung                                                                                                    |  |  |
|                                             |                                               | Klemme öffnen                               | Klemme öffnen<br>Klemme nach x Reihen verzögert öffnen                                                                                                    |  |  |
|                                             |                                               | Weg                                         | Änderung des Fadenführerfahrwegs (PAI)                                                                                                    |  |  |
|                                             |                                               | Randposition                                | Der Fadenführer wird außerhalb des SEN-Bereichs an der vorgegebener Position abgestellt.                                                                                                    |  |  |
|                                             | Hinzufügen                                    | Platzhalter                                 | Verwendung beim Erstellen von Modulen<br>Einem Platzhalter werden Fadenführereigenschaften<br>zugeordnet, welche dann bei der Bearbeitung des<br>Musters auf den verwendeten Fadenführer übertragen<br>werden. |  |  |
| Versatz                                     |                                               |                                             | Anzeige des Versatz                                                                                                    |  |  |
| Print                                       | Print                                         | Anweisung                                   | Eingabe eines Print-Befehls<br>PRINT//                                                                                                    |  |  |
|                                             |                                               | Sprache                                     | Die ausgewählte Sprache sollte der installierten Spra-<br>che der M1plus entsprechen.<br>Kein Eintrag der Anweisung (Print) bei unterschiedli-<br>chen Einstellungen!                                          |  |  |
|                                             | Kommando                                      | Sintral- Kom-<br>mando                      | Sintral-Befehle ins Sintralprogramm einfügen<br>◆ Vor System                                                                                                    |  |  |
|                                             |                                               |                                             | ◆ Vor Hub                                                                                                    |  |  |
|                                             |                                               |                                             | ◆ Nach Hub                                                                                                    |  |  |
|                                             |                                               |                                             | <ul> <li>Die Kombination von Sintralbefehl und Print-<br/>Befehl ist möglich.</li> </ul>                                                                                                    |  |  |
| Strickfolge<br>(Nur bei Technik-<br>Muster) | Regel zum Über-<br>nehmen der<br>Strickfolgen | Nur geänderte<br>Strickfolgen<br>übernehmen | Nur die geänderten Strickfolgen werden in die Spal-<br>tenselektion übertragen.<br>Die Technikbearbeitung verarbeitet die Information.                                                                         |  |  |
| ,                                           |                                               | Alle Strickfolgen<br>übernehmen             | Alle Strickfolgen werden in die Spaltenselektion über-<br>tragen.<br>Die Technikbearbeitung verarbeitet die Information.                                                                                       |  |  |
| Funktionsaufrufe                            | Funktion                                      | Zusatzbefehle                               | Aufruf einer Sintral-Funktion                                                                                                    |  |  |
|                                             |                                               | Funktion                                    | Name der Funktion                                                                                                    |  |  |
|                                             |                                               | Wiederholung                                | Anzahl der Wiederholungen für die Funktion                                                                                                    |  |  |
|                                             |                                               | Vor Hub                                     | Sintral- Funktion ausführen vor Schlittenhub                                                                                                    |  |  |
|                                             |                                               | Nach Hub                                    | Sintral- Funktion ausführen nach Schlittenhub                                                                                                    |  |  |

Technikreihen-Daten

# STOLL

### I. Einstellungen vornehmen oder ändern:

- 1. Bestehendes Muster öffnen und über Menü "Datei" / "Speichern unter..." unter neuem Namen speichern.
  - oder -
- → Neues Muster anlegen.
- 2. Mit Taste 💶 in der Symbolleiste "Bearbeitungsschritte" das Muster expandieren.
- 3. Über Menü "Musterparameter" / "Technikreihen-Daten" die gewünschte Registerkarte öffnen.
- 4. Mit Taste "Einstellungen >>" das Fenster öffnen.
- 5. Einstellungen vornehmen.
- Mit "Übernehmen" die Einstellungen übernehmen.
   oder -
- → Mit "OK" die Einstellungen übernehmen und den Dialog schließen.

### II. Muster fertigstellen:

- 1. Mit Taste 🚧 die Technikbearbeitung starten.
- ⇒ Die Abfrage "MC-Programm erstellen" erscheint.
- 2. Die Abfrage mit "OK" bestätigen.
- 3. "Sintral-Check" über Menü "MC-Programm / Sintral-Check durchführen..." aufrufen.

Online-Verbindung zur Maschine

# STOLL

# 10 Online-Verbindung zur Maschine

- zur Übertragung von Musterdaten (\*sin, \*jac, \*set /\*setx).
- zur Übertragung von Maschinendaten.

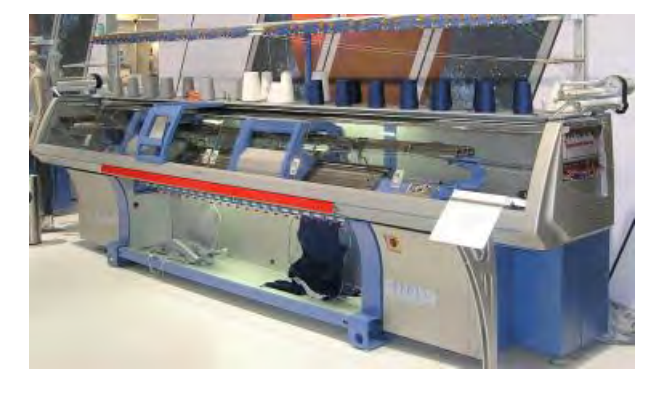

Für die Online-Verbindung muss ein Netzwerk eingerichtet sein.
 Die Anleitung zur Vernetzung erhalten Sie über die STOLL-Helpline.

### I. Musterdaten in die Maschine übertragen:

- 1. Schlitten der Maschine links in der Umkehr stoppen.
- 2. Menü "Extras" / "Maschinen-Explorer" aufrufen.
- 3. In der Registerkarte "Eigene Maschinen" eine Maschine selektieren.
- 4. Im Kontextmenü "Daten in Maschine laden..." aufrufen.
- 5. Im Dialog "Daten in Maschine laden: xxx" die gewünschten Einstellungen vornehmen.
- 6. Mit "Durchsuchen" den Pfad der zu übertragenden Datei festlegen.
- 7. Mit "Start" die Übertragung zur Maschine durchführen.

### II. Musterdaten von der Maschine sichern:

- 1. Menü "Extras" / "Maschinen-Explorer" aufrufen.
- 2. Maschine selektieren.
- 3. Im Kontextmenü "Daten von Maschine sichern..." aufrufen.
- 4. Im Dialog "Daten von Maschine sichern: xxx" die zu sichernde Dateien selektieren.
- 5. Mustername eventuell ändern.
- 6. Mit "Durchsuchen" den Pfad der zu sichernden Datei festlegen.
- 7. Mit "Start" die Sicherung durchführen.

### III. Eine Maschine ins Netz aufnehmen:

- 1. Menü "Extras" / "Maschinen-Explorer" aufrufen.
- 2. Im "M1plus Maschinen-Explorer" unter Eigene Maschinen eine Maschine hinzufügen.
- 3. Maschine selektieren.
- 4. Funktion "Eigenschaften" im Kontextmenü aufrufen.

### Online-Verbindung zur Maschine

# STOLL

- ▷ Der Dialog "xxx Eigenschaften" für die selektierte Maschine wird geöffnet.
- 5. Registerkarte "Online Parameter" auswählen.
- 6. Unter der Rubrik "Verbindungsart" 🧿 "Ethernet" auswählen.
- 7. IP Adresse der Maschine prüfen und korrigieren.
- 8. Eingabe mit "OK" bestätigen.
- ⇒ Der Dialog wird geschlossen.

### IV. KnitLan Verzeichnis:

- 1. Bei der Installation der M1plus Software das Kontrollkästchen **I** "Online (Selan)" aktivieren.
- ⇒ Das Verzeichnis KnitLan wird unter D:\ Stoll\ Knitlan angelegt.

**i** Das Verzeichnis wird bei OKC-Maschine zum Aufbau der Online-Verbindung benötigt.

# STOLL

# 11 Datenkonvertierung und Datenaustausch

Um einen Austausch der Daten via Netzwerk von der **SIRIX zur M1plus** oder **M1plus zur SIRIX** durchzuführen müssen die Daten konvertiert werden. Die Konvertierung erzeugt Formate, welche von M1plus und der SIRIX gelesen werden können.

Die Konvertierung wird immer auf der SIRIX durchgeführt.

### Zur Konvertierung benötigte Programme sind:

SIRIX\_to\_M1"

i

"M1\_to\_SIRIX"

Die Programme zur Datenkonvertierung befinden sich auf der SIRIX im Verzeichnis "Tools" / "M1".

### Zu konvertierende Daten:

- Sintral
- Jacquard
- Setup
- Sintral-Check Daten:
  - Gepackt
  - Ungepackt
- Sequenz-Datei
- Sequenz-Datei Liste
- Bild-Datei
- Text-Datei
- Mc-Daten

### I. Datenkonvertierung von SIRIX zu M1plus.

| <b>i</b> Auf der SIRIX muss der Sintral-Check durchgeführt und die Check-<br>Daten gespeichert sein. |
|----------------------------------------------------------------------------------------------------|
|----------------------------------------------------------------------------------------------------|

1. Die Mustermappe mit den Sintral-Check Daten auf das Programm SIRIX to M1 legen.

 $\,\Rightarrow\,$  Es entsteht ein Ordner mit demselben Namen und der Endung .M1.

| i | Das Zeichen : im Namen der SIRIX-Datei oder im SIRIX-Ordner ist unter<br>Windows nicht zulässig.<br>Es wird bei der Daten-Konvertierung automatisch durch das Zeichen =<br>ersetzt wird.<br>Das Zeichen : kommt in der Bezeichnung des Maschinen-Typs<br>CMS330:6 vor. |
|---|----------------------------------------------------------------------------------------------------|
|---|----------------------------------------------------------------------------------------------------|

### Verwendung der importierten Daten auf der M1plus:

| Datei                              | Endung   | Endung<br>SIRIX | Verwendung in der M1plus                                                                                                    |
|------------------------------------|----------|-----------------|----------------------------------------------------------------------------------------------------|
| Sintral                            | .sin     |                 | <ul> <li>Archivierung</li> </ul>                                                                                                    |
| Jacquard                           | .jac     |                 | <ul> <li>Online-Übertragung zur<br/>Maschine</li> <li>Übertragung auf KMC<br/>und Diskette</li> <li>Änderungen im<br/>Sintral-Editor</li> </ul>                                                                           |
| Sintral-Check-Daten                | .check   |                 | <ul> <li>Musterelement / Mus-</li> </ul>                                                                                                    |
| Sintral-Check-Daten<br>komprimiert | .check.z | .check.gz       | terteil erstellen                                                                                                    |
| Setup                              | .set     |                 | <ul> <li>Archivierung</li> <li>Online-Übertragung zur<br/>Maschine</li> <li>Übertragung auf KMC<br/>und Diskette</li> <li>Änderungen mittels<br/>Setup-Programm</li> <li>Übernahme der Daten<br/>in das Muster</li> </ul> |
| Sequenz                            | .seq     | .seq            | <ul> <li>Archivierung</li> <li>Online-Übertragung zur<br/>Maschine</li> <li>Übertragung auf KMC<br/>und Diskette</li> <li>Änderungen mittels<br/>Text-Editor</li> </ul>                                                   |

### II. Datenkonvertierung von M1plus zu SIRIX.

| i | Vor der Konvertierung müssen die Daten aus der M1plus-Musterdatei |
|---|-------------------------------------------------------------------|
|   | (*mdv) extrahiert werden.                                         |

### Daten an der M1plus extrahieren:

- 1. Über Menü "MC-Programm" / "MC-Programm extrahieren..." den Dialog "Extrahieren jac/sin/set–Dateien..." aufrufen.
- 2. Zielverzeichnis auswählen.

STOLL

- 3. Eingaben mit "OK" bestätigen.
- $\Rightarrow$  Der Dialog wird geschlossen.

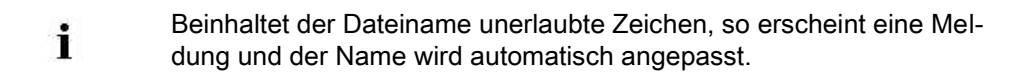

- Die extrahierten Dateien Sintral, Jacquard und Setup auf Diskette speichern
   oder -
- → zur Datenübertragung in einen für die SIRIX freigegebenen Ordner legen.

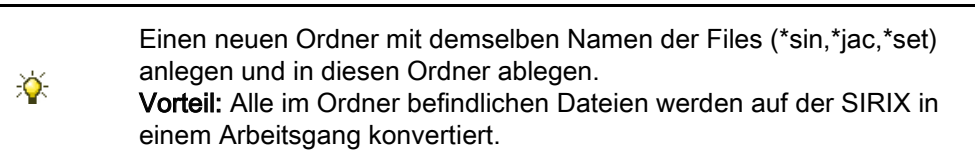

### Datenkonvertierung an der SIRIX durchführen:

- ▷ Die Daten auf der M1plus müssen aus dem .mdv File extrahiert sein.
- 1. Auf der SIRIX die Dateien Sintral, Jacquard und Setup einzeln auf das Programm "SIRIX\_to\_M1" legen und konvertieren.
- ⇒ Ein Ordner mit der Endung .# wird für die erste konvertierte Datei angelegt.
- 2. Nächste Datei konvertieren
- ⇒ Eine Meldung erscheint: "Mustermappe mit diesem Namen existiert bereits. Überschreiben?"
- Bei Auswahl "JA" wird die konvertierte Datei in den bestehenden Ordner abgelegt.
   oder -
- → Bei Auswahl "Nein" wird die Konvertierung nicht durchgeführt.

# STOLL

| Datei    | Endung | Verwendung in der SIRIX                                                                                                    |
|----------|--------|----------------------------------------------------------------------------------------------------|
| Sintral  | .sin   | <ul> <li>Archivierung</li> <li>Online-Übertragung zur Maschine</li> <li>Übertragung auf KMC und Diskette</li> <li>Änderungen mittels Sintral-Editor</li> </ul>      |
| Jacquard | .jac   | <ul> <li>Archivierung</li> <li>Online-Übertragung zur Maschine</li> <li>Übertragung auf KMC und Diskette</li> <li>Bearbeitung im Jacquard-Programm</li> </ul>       |
| Setup    | .set   | <ul> <li>Archivierung</li> <li>Online-Übertragung zur Maschine</li> <li>Übertragung auf KMC und Diskette</li> <li>Änderungen mittels Setup-<br/>Programm</li> </ul> |
| Sequenz  | .seq   | <ul> <li>Archivierung</li> <li>Online-Übertragung zur Maschine</li> <li>Übertragung auf KMC und Diskette</li> <li>Änderungen mittels Text-Editor</li> </ul>         |

### Verwendung der importierten Daten auf der SIRIX:

Das Muster kann auf der SIRIX weiterbearbeitet werden.

### III. Sintral-Check Daten importieren von SIRIX nach M1plus:

Die auf der SIRIX erstellten Sintral-Check Daten müssen zur Übertragung durch das Programm "SIRIX\_to\_M1" konvertiert werden. Dabei wird ein für die M1plus lesbares Format erzeugt.

### Import der Daten von SIRIX zu M1plus:

i

- Vernetzung von SIRIX und M1plus mit Hilfe der Software Samba
- Übertragung von der SIRIX zur M1plus mit Diskette oder Knit-Memory Card
- 1. An der M1plus müssen die zu importierenden Daten auf ein Laufwerk gespeichert werden.
- 2. Komprimierte Sintral-Check-Daten (.check.gz) müssen entpackt werden.
- 3. Über Menü "Datei" / "Import" / "Sintral-Check als Muster..." den Dialog "Import Sintral-Check" aufrufen.
- 4. Eine Maschine auswählen.
- 5. "Import Einstellungen" vornehmen.

Einstellung

Rapporte berücksichtigen

# Funktion Die im SIRIX-Programm enthaltenen Rapporte mit den eingestellten Wie derholungen werden in die Raporttabelle der M1 übernommen. In der Technikansicht werden die Wie derholungen nicht angezeigt. Die im SIRIX-Programm enthaltenen Rapporte werden nicht in die Rapporte werden nicht in die Raporttabelle der M1 übernommen, jedoch in der Technikansicht mit den

| Die im SIRIX-Programm enthaltenen<br>Rapporte werden nicht in die<br>Raporttabelle der M1 übernommen,<br>jedoch in der Technikansicht mit den<br>eingestellten Wiederholungen ange-<br>zeigt.                                                                                                    |              |
|----------------------------------------------------------------------------------------------------|--------------|
|                                                                                                    |              |
| Musterbreite optimieren         Image: Construction of the sector of the sector of | er           |
| Überfahrweg / Randflottungen         Image: Comparison of the second second | en           |
| Überfahrwege der Fadenführer werd nicht angezeigt                                                                                                    | en           |
| Musterreihen nach Jac-<br>quard 1 gruppieren       Eine Jacquardreihe entspricht einer<br>Musterreihe. (SIRIX Jacquard #1)<br>Jacquardzeilen werden zu einer Mus<br>terreihe gruppiert.                                                                                                    | ;-           |
| Jede Strickreihe ergibt eine eigene<br>Musterreihe. Umhängereihen werder<br>unabhängig von der Einstellung imm<br>mit der darunter liegenden Strickreih<br>gruppiert.                                                                                                    | า<br>er<br>e |
| Musterbeginn mit undefinier-<br>tem Versatz In die ersten Strickreihen wird undefinierter Versatz durch Symbol V? ein-<br>getragen. Der Versatz bleibt in der<br>momentanen Position stehen, bis ein<br>Nadelbett nach Umhängen oder Ab-<br>werfen leer ist.                                                                                                    | -<br>-<br>1  |
| Import vor Technikbearbei-<br>tungImport vor Technikbearbei-<br>gelesen, die Technikbearbeitung ist<br>erneut durchführbar.                                                                                                    |              |
| Form erstellen aus Formzäh-<br>Die Formzähler werden zur Erstellun                                                                                                    | g            |

 $\checkmark$ 

6. Die zu importierende Datei selektieren.

- 7. Den Import mit der Taste "Import" starten.
- $\Rightarrow$  Die Daten werden importiert und in der **Technikansicht** dargestellt.
  - Das Programm ist nicht mit Modulen aufgebaut. Eine Weiterbearbeitung ist daher relativ aufwendig.
- 8. Über "Ansicht" / "Neue Gestrickansicht öffnen" oder "Neue Symbolansicht öffnen" eventuell die gewünschte Darstellung zuschalten.

i

STOLL

Datenkonvertierung und Datenaustausch

Die Garnsortenangabe in der Sintral-Check-Datei wird nicht beachtet, daher wird jeder Fadenführer in einer eigenen Garnfarbe dargestellt. Wenn Sie aus dem Muster das Sintral erzeugen wollen, führen Sie vorher immer die **Technikbearbeitung** durch, welche die Bewegung der Fadenführer komplettiert. Import Setup-Daten

# STOLL

# 12 Import Setup-Daten

### Die Setup-Daten können in die M1plus importiert werden:

- Von einem anderen M1 / M1plus Muster.
- Von der Maschine.
- Von der Sirix.

### Die Setup-Daten können beinhalten:

- Maschenlänge (NP)
  - NP1..50
  - NP51..100
- Warenabzug (WMF)
- Fadenführer-Korrektur (KI / K<I>)
- Schlittengeschwindigkeit (MSEC)
- Fadenführer-Abstand (YD)
- Eingriffswert (Ua-b) (nur bei OKC-Maschinen)

### Die Setup-Daten in die M1plus importieren:

- Über Menü "MC-Programm" / "MC-Programm importieren" / "Setup-Datei..." Dialog "Import Setup" aufrufen.
- 2. Setup-File (\*set) auswählen.
- 3. Mit "Importieren" bestätigen.
- ⇒ Die Daten werden importiert und in Muster-Parameter, Garnfeldzuordnung und in das Strickprogramm eingetragen.

### Verhalten beim Import der Setup-Daten:

| Import der<br>Setup Daten         | Ergebnis |                                                  | Funktion                    | Ergebnis |                                                                              | Funktion                    | Ergebnis |                                                        |
|-----------------------------------|----------|--------------------------------------------------|-----------------------------|----------|------------------------------------------------------------------------------|-----------------------------|----------|--------------------------------------------------------|
| Nach Tech-<br>nik-<br>Bearbeitung | <b>→</b> | Alle importierten<br>Daten werden<br>übernommen. | Prüfungslauf                | <b>→</b> | Alle importierten<br>Daten bleiben<br>erhalten.                              | Muster vor<br>Technik laden | <b>→</b> | Alle impor-<br>tierten Da-<br>ten bleiben<br>erhalten. |
|                                   |          |                                                  | Muster vor<br>Technik laden | <b>→</b> | Es sind nur noch die Daten vorhanden, die im Mus vor Technik benutzt werden. |                             |          |                                                        |
| Vor Technik-<br>Bearbeitung       | <b>→</b> | Es werden beim                                   | Import nur die Dat          | en im    | portiert, die im Mu                                                          | uster vor Technik           | benut    | zt werden                                              |

Stoll Customer Support

# STOLL

# 13 Stoll Customer Support

Auf jeder Seite der Online-Hilfe der M1plus finden Sie in der Kopfzeile

"http://support.stoll.com ...." .

Damit rufen Sie den "Stoll Customer Support" auf.

Hier finden Sie neben FAQs, Tipps und Tricks auch Downloadmöglichkeiten für Software und Dokumentationen.

Für den "Stoll Customer Support" ist die Eingabe der Kunden- und PIN Nummer erforderlich.